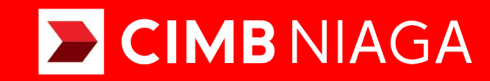

# **Biz**

### How-to-get Started BI-FAST Mobile

**TUTORIALOCTOBIZ2024** 

**KEJAR MIMPI** 

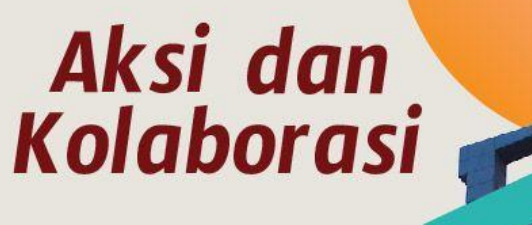

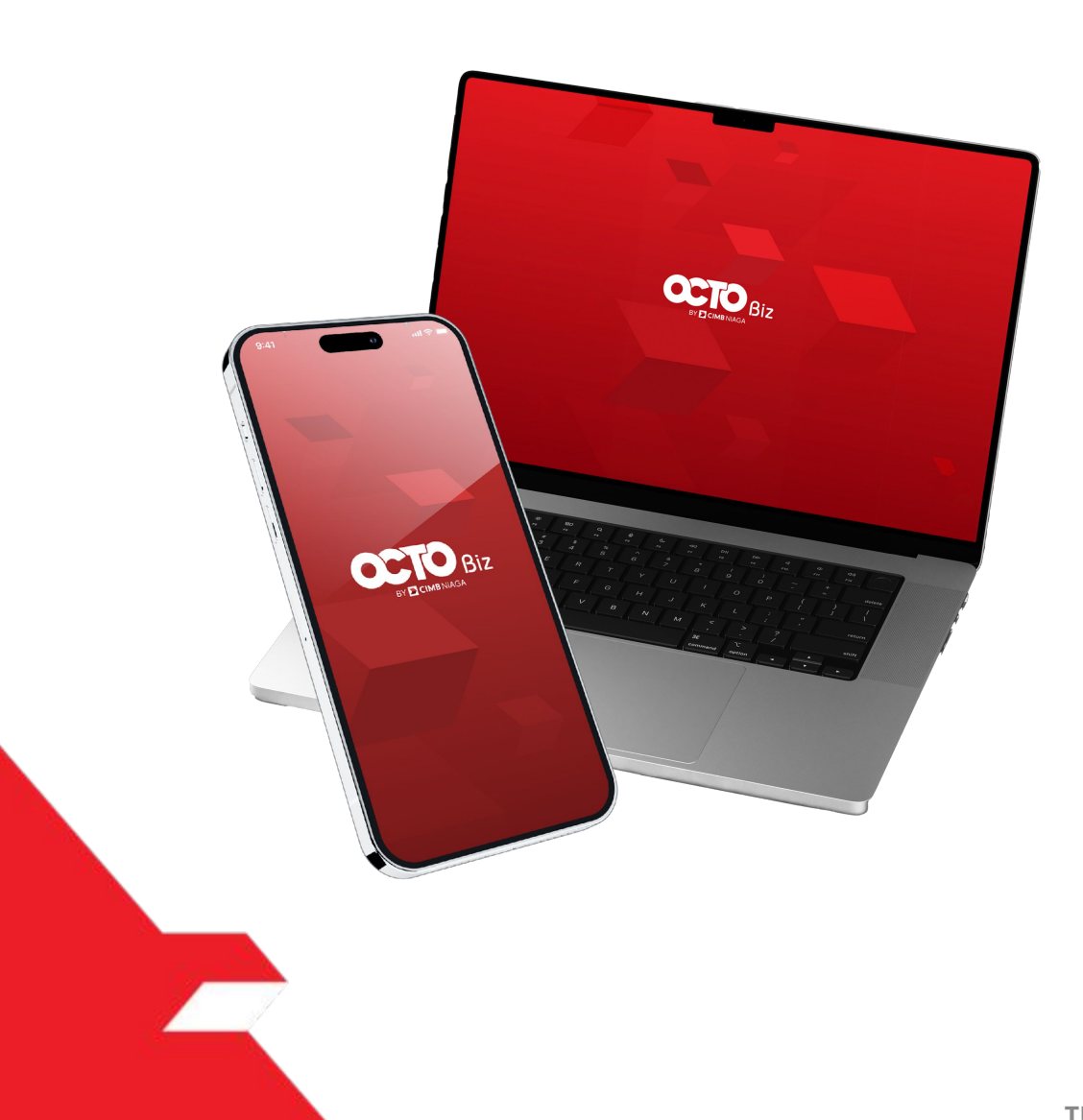

### **PAY & TRANSFER BI-FAST**

Pay & Transfer – BI-FAST adalah modul untuk melakukan mode pembayaran bagi nasabah untuk melakukan transfer instan ke penerima dari Bank Lain

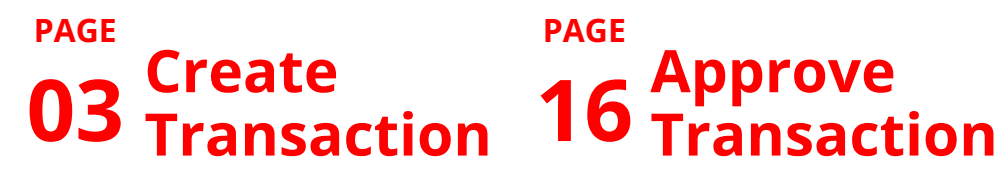

PAGE

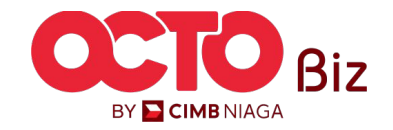

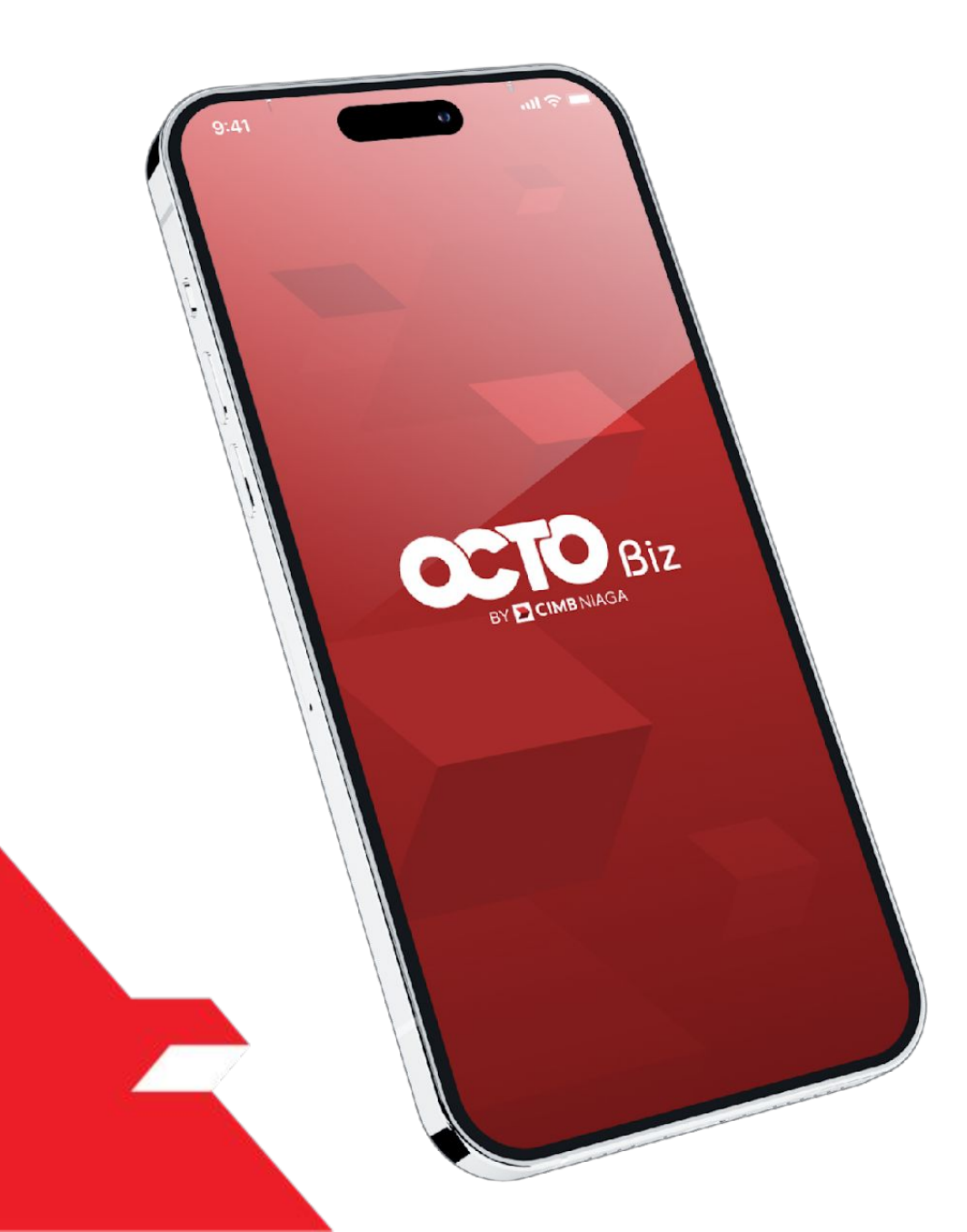

### BI-FAST Create Transaction

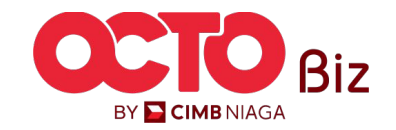

4

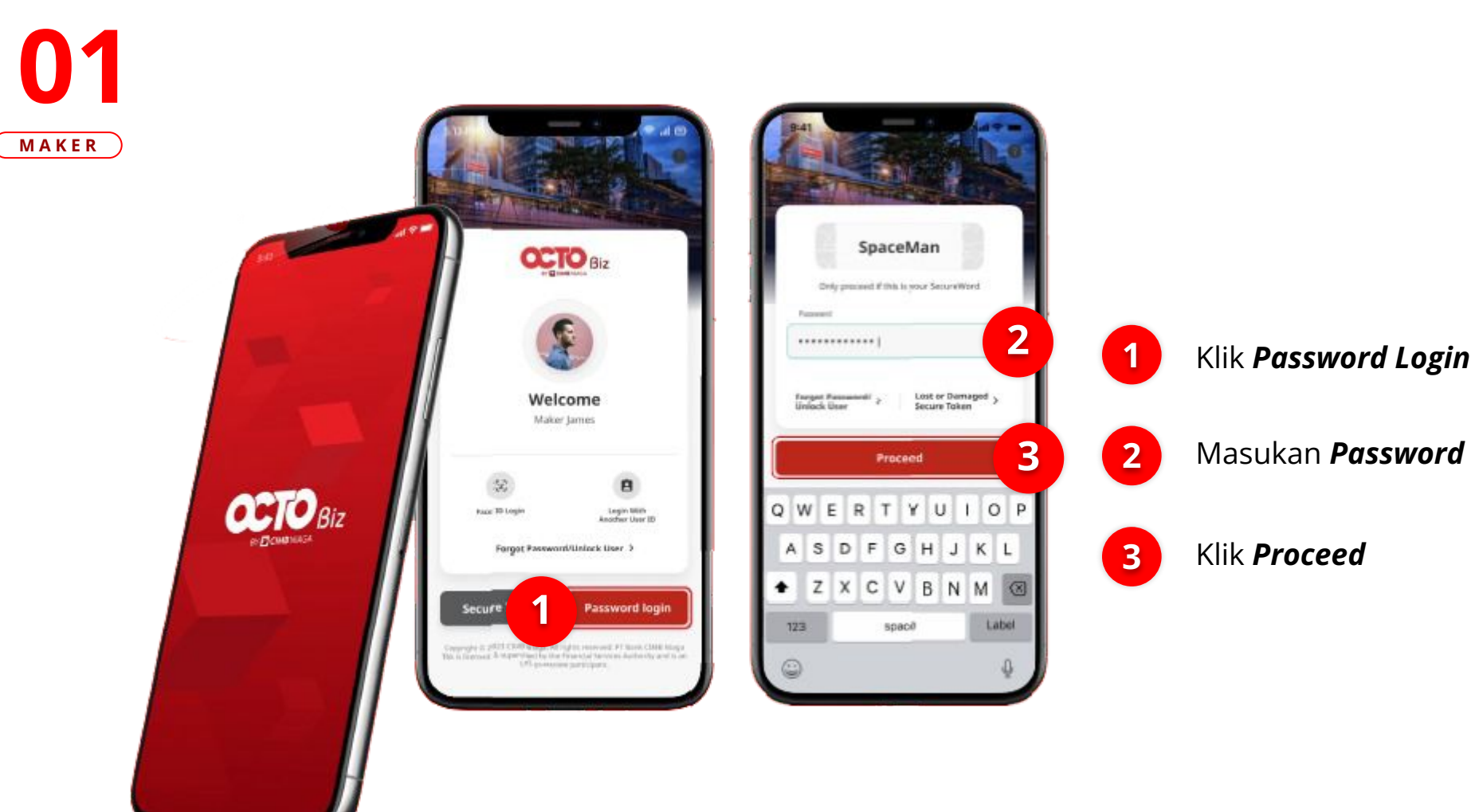

LANGKAH

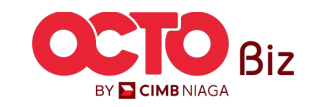

### Mobile | BI-FAST5Menu : Pay & Transfer > BI-FAST

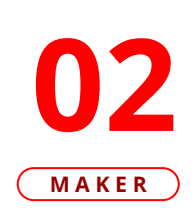

LANGKAH

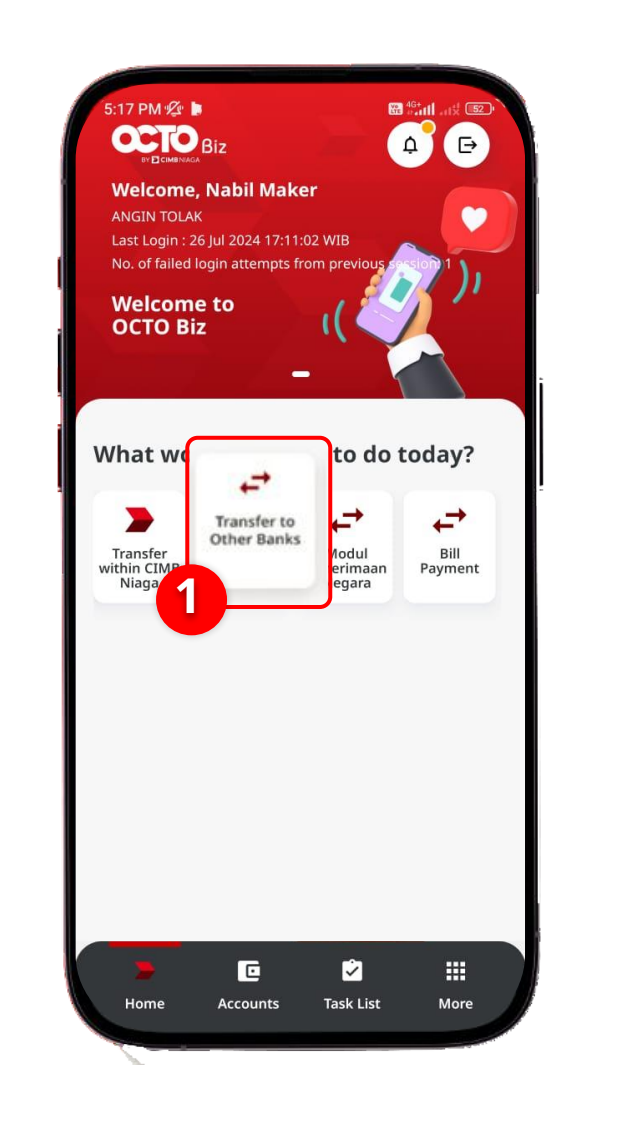

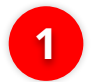

Klik Transfer to Other Banks

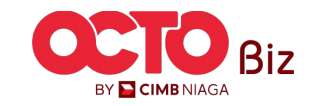

#### Mobile | BI-FAST Menu : Pay & Transfer > BI-FAST

6

#### LANGKAH

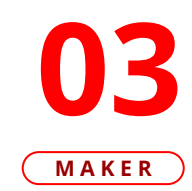

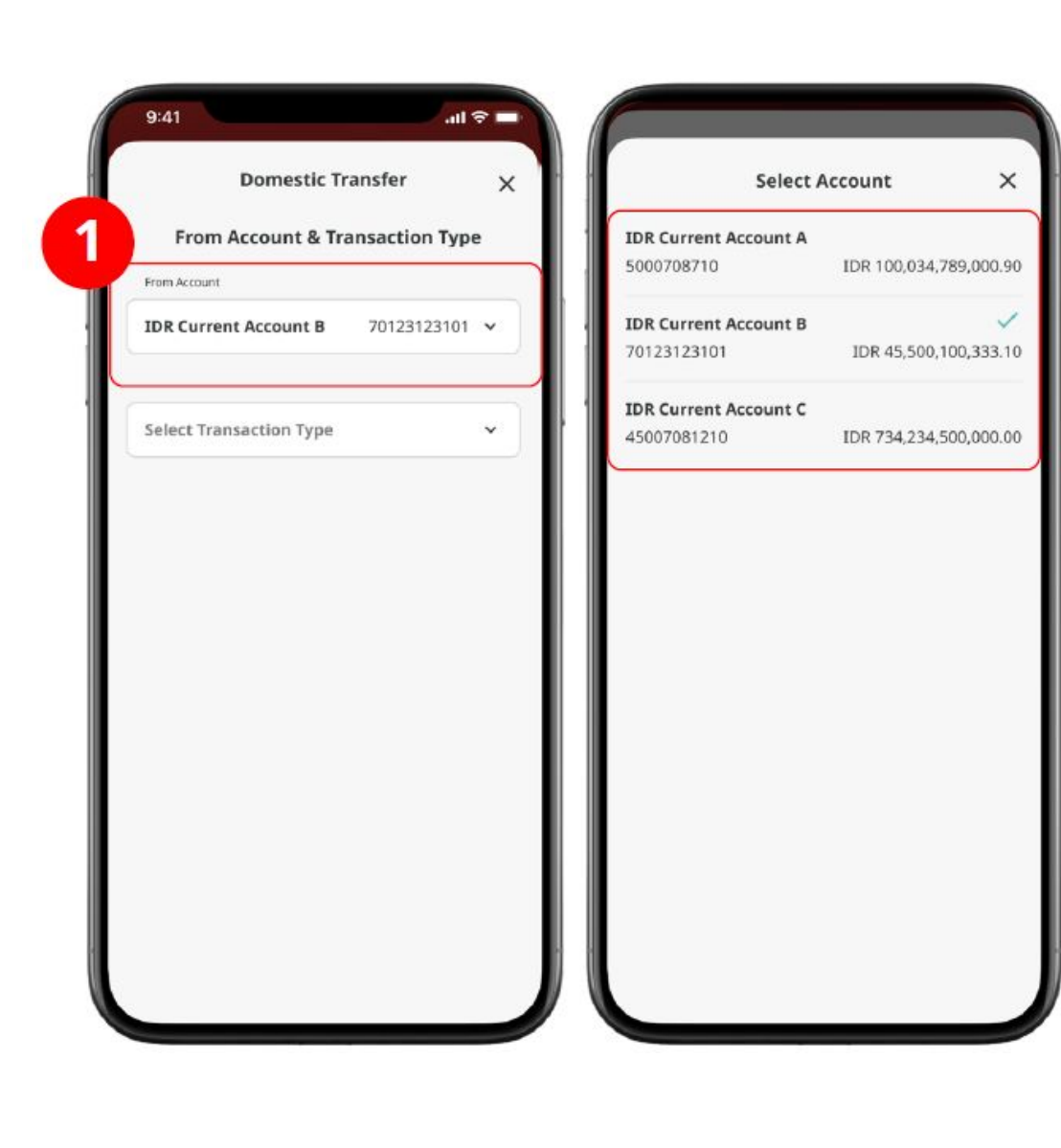

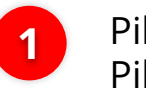

Pilih *From Account* dan Pilih **Sumber Dana** 

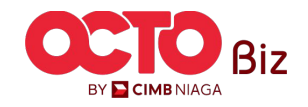

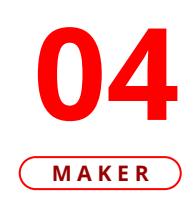

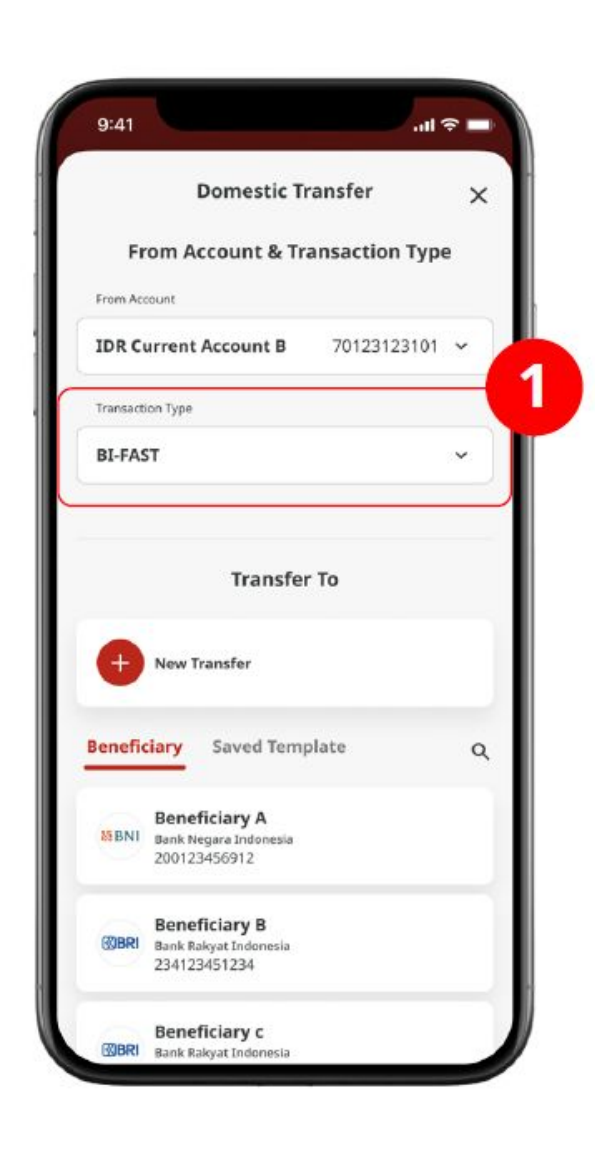

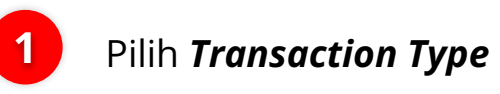

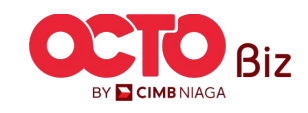

8

**05** Maker

LANGKAH

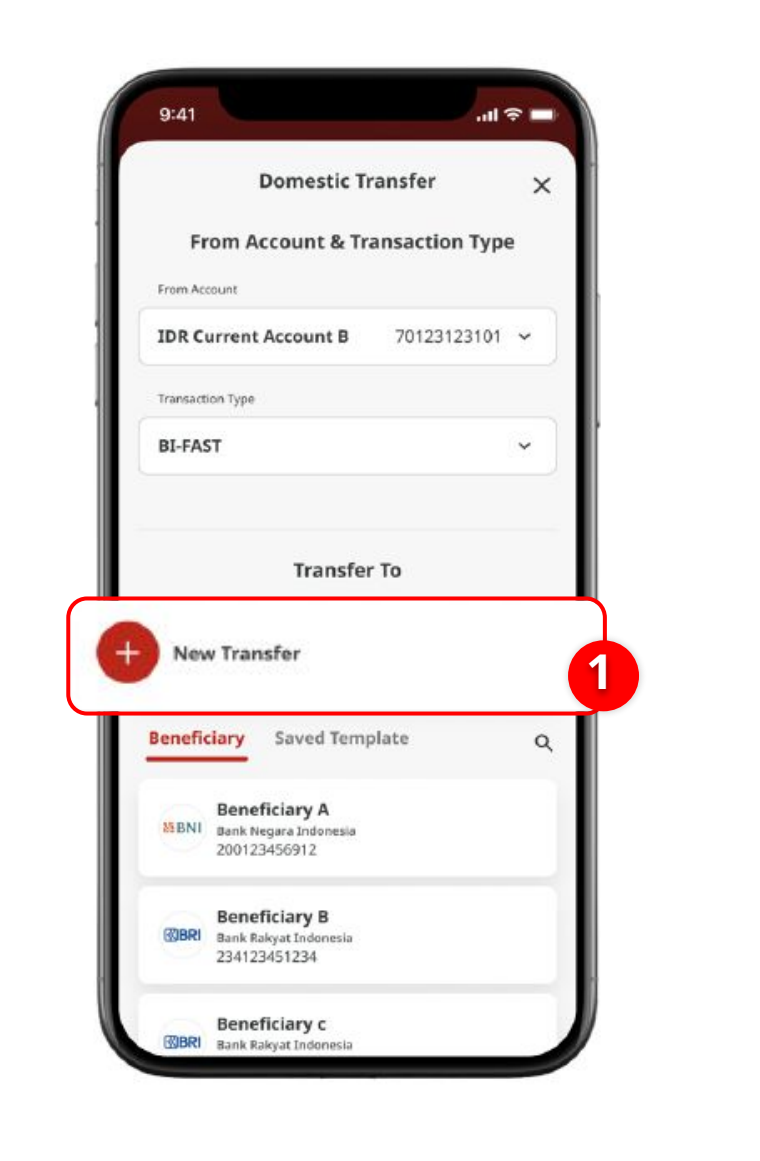

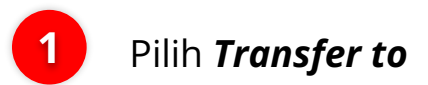

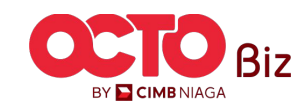

9

#### LANGKAH

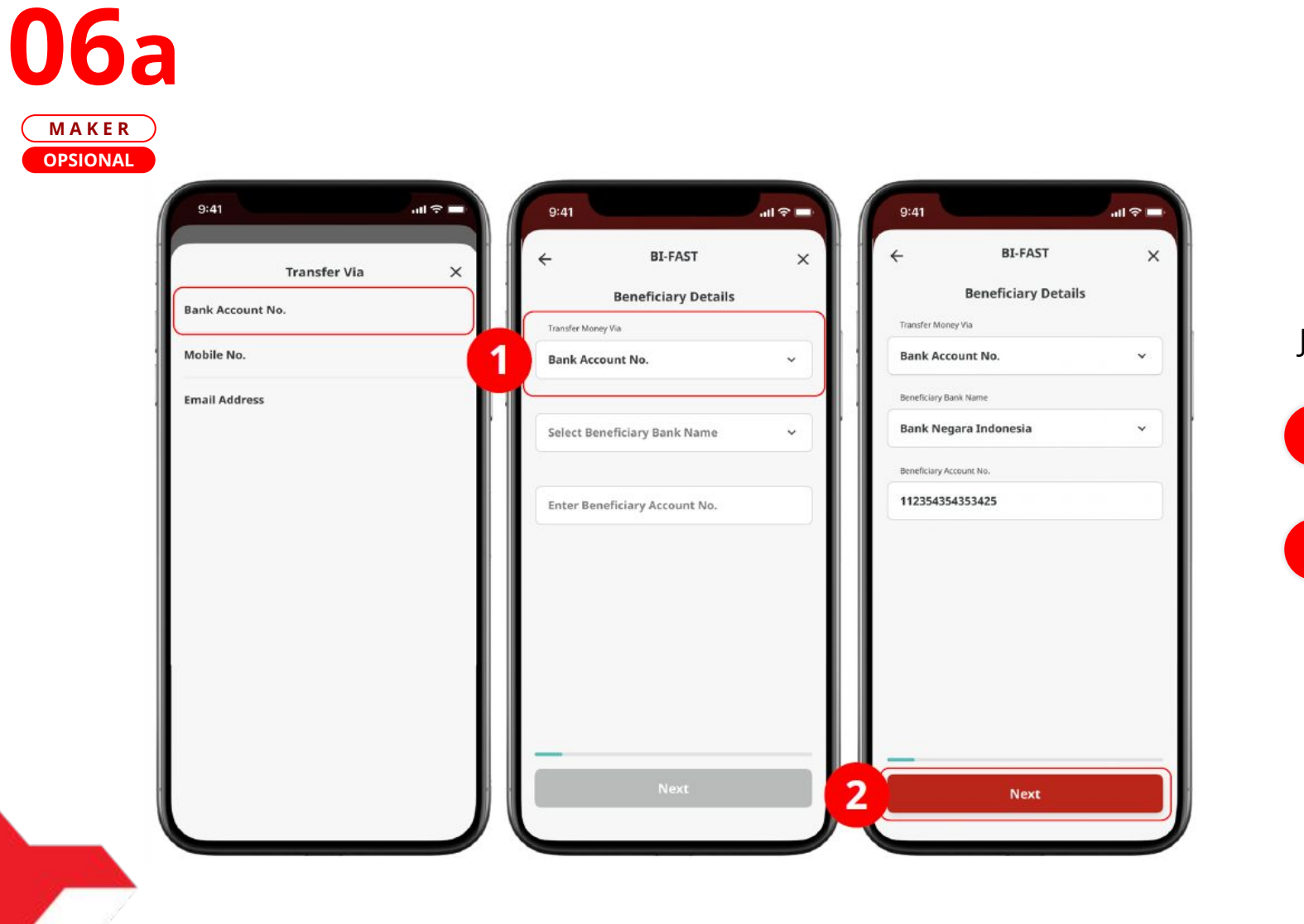

Jika Via Bank Account

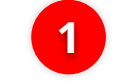

Pilih **Bank Account** 

2 Klik **Next** 

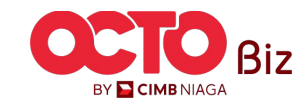

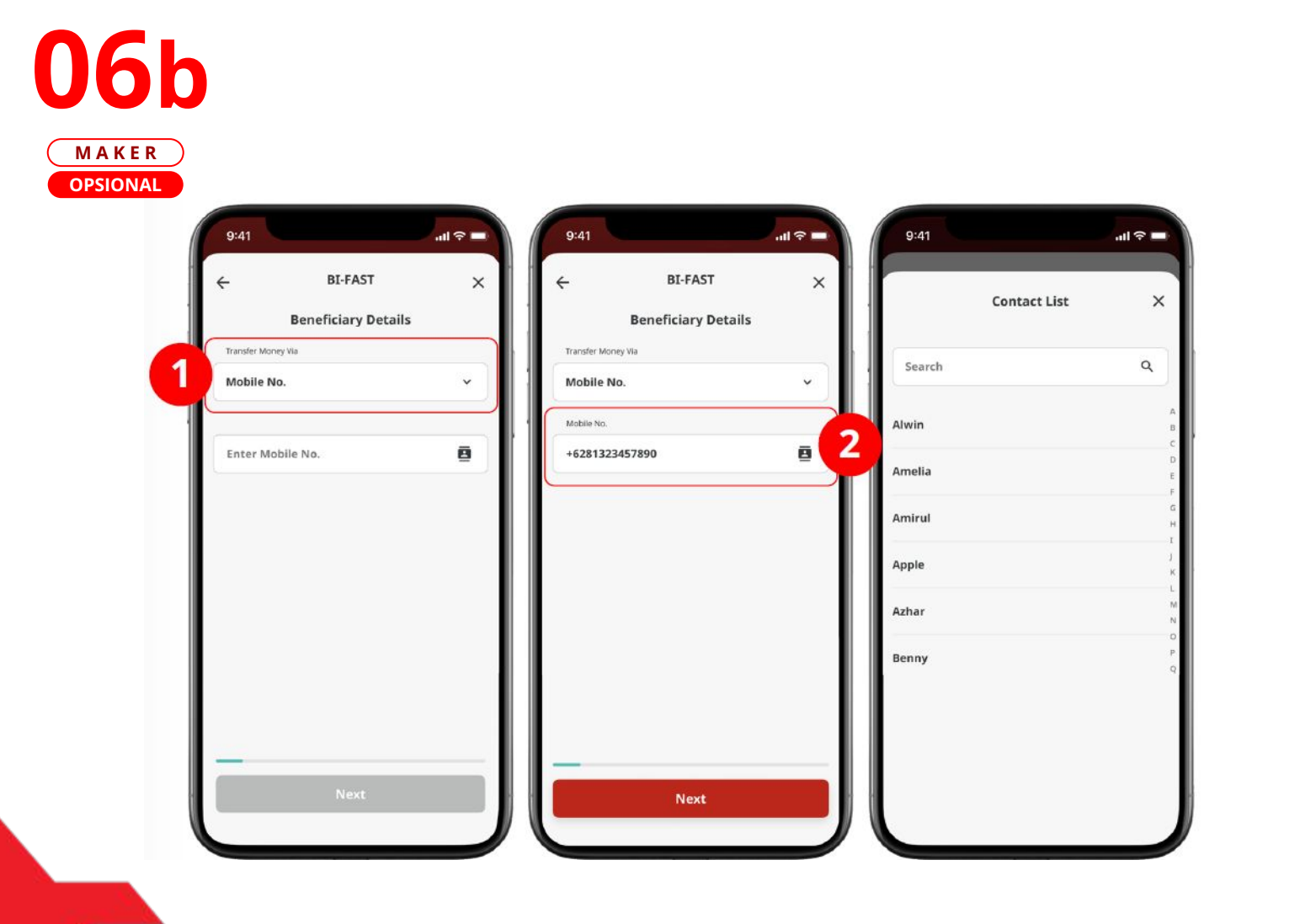

#### Jika Via Mobile Number

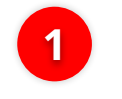

Pilih *Transfer via Mobile No.* 

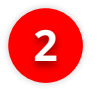

Pilih **Nomor Tujuan** dengan memilih *Mobile No*.

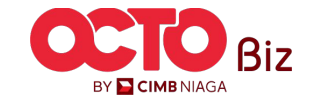

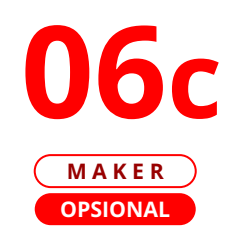

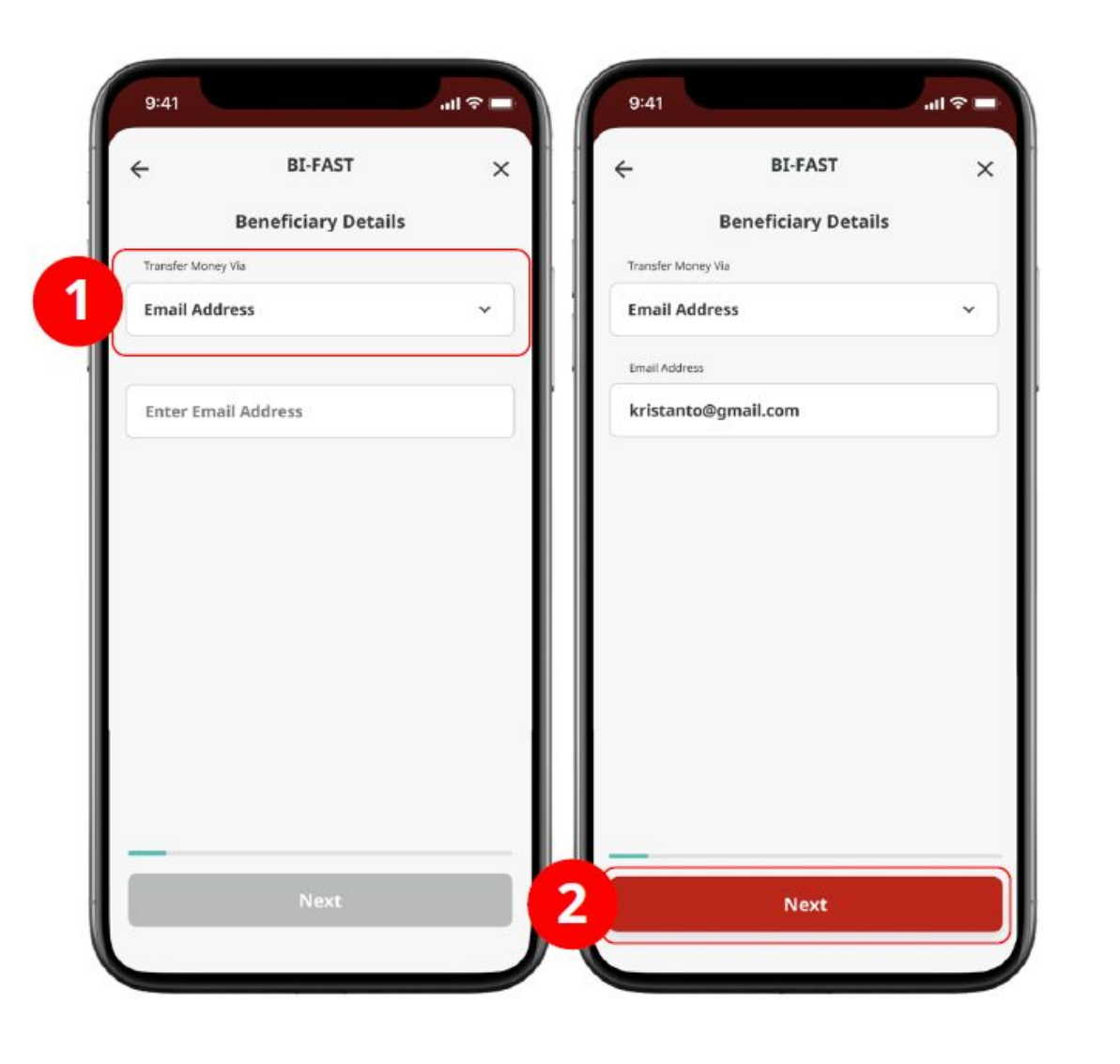

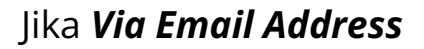

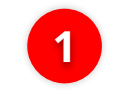

Pilih Transfer via Email Address

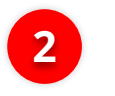

Masukan **Email** Address

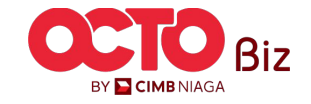

### Mobile | BI-FAST12Menu : Pay & Transfer > BI-FAST

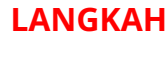

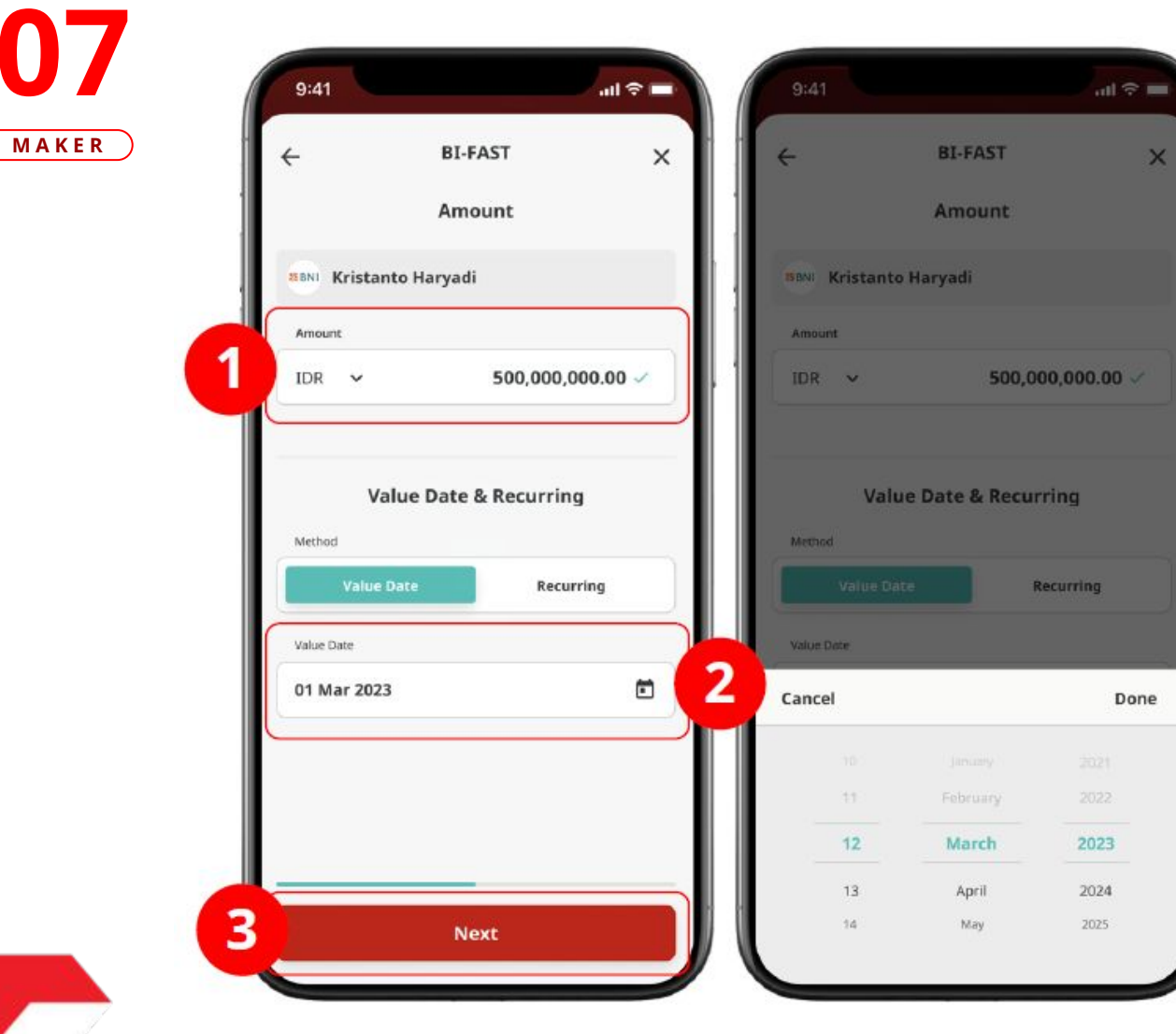

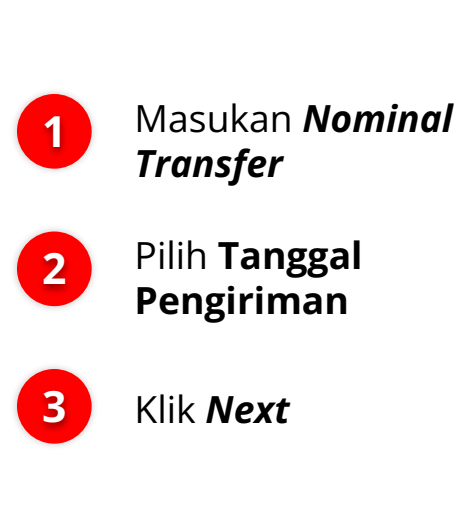

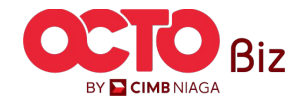

#### Mobile | BI-FAST Menu : Pay & Transfer > BI-FAST

#### LANGKAH

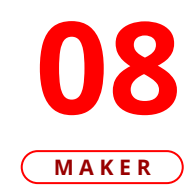

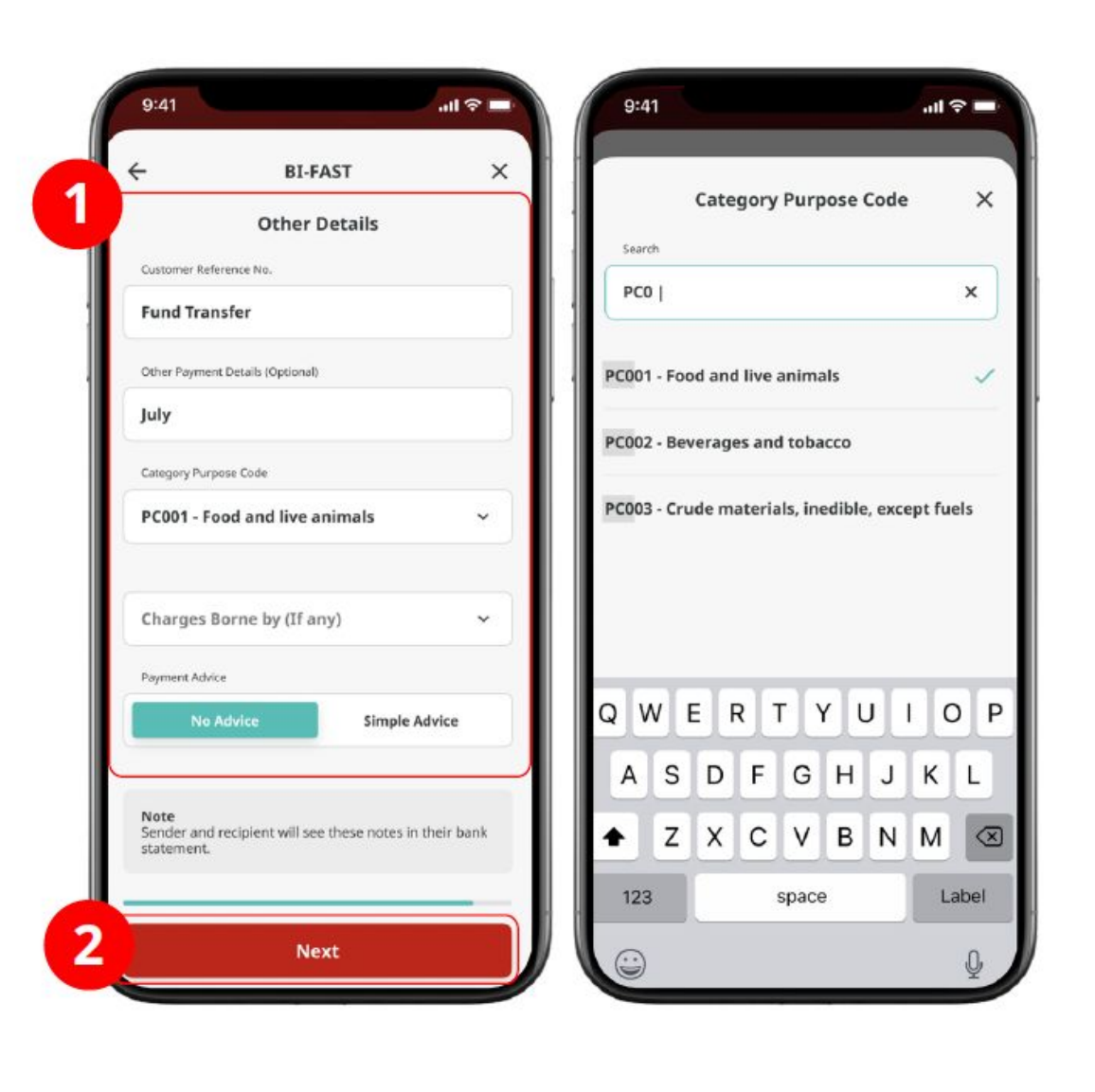

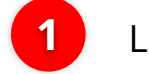

2

Lengkapi **Other Details** 

Klik **Next** 

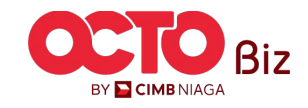

## 09

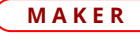

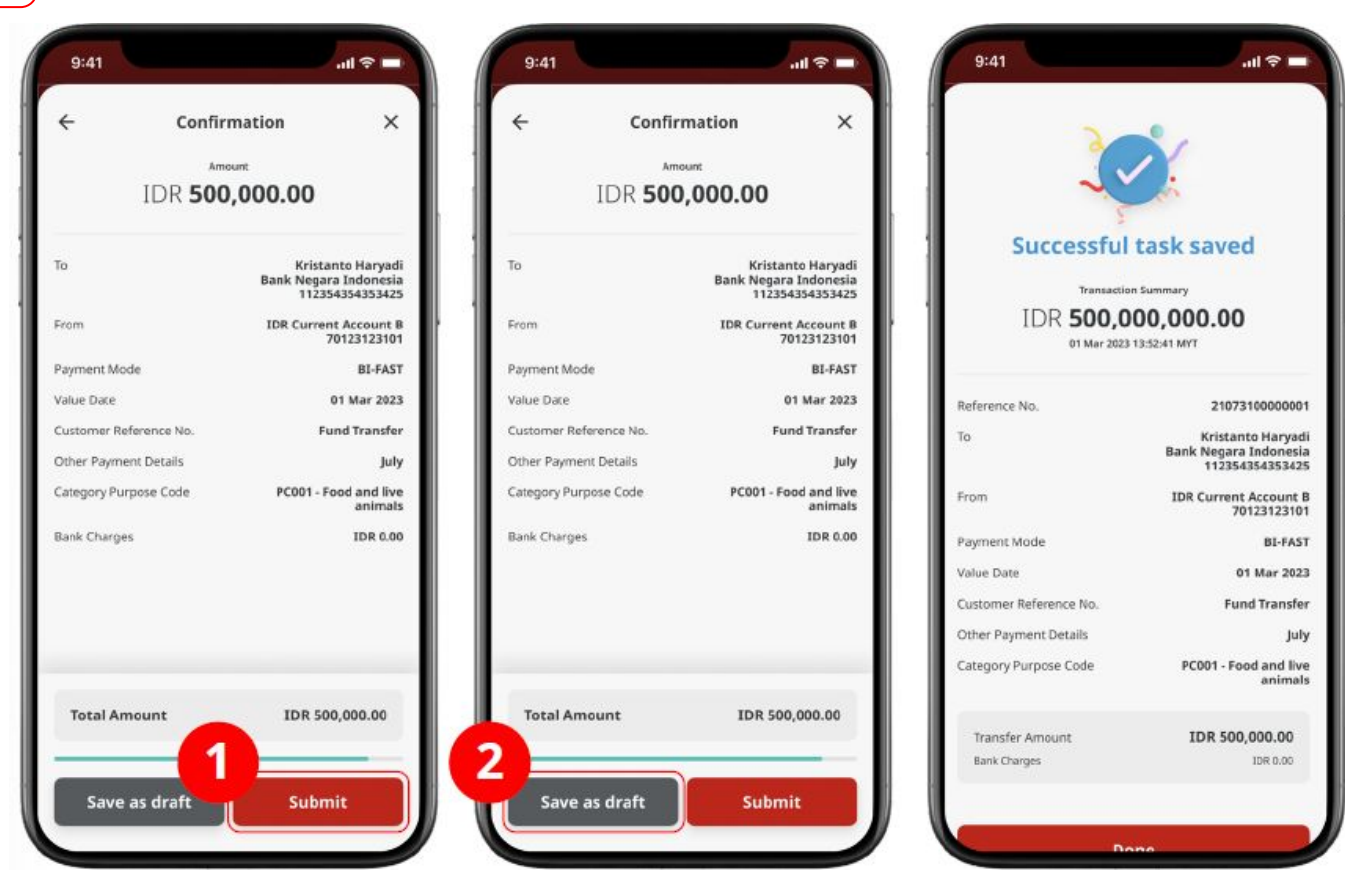

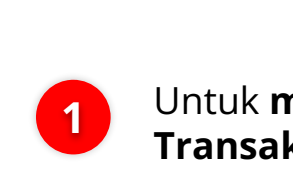

Untuk **menyelesaikan Transaksi**, Klik *Submit* 

| - |
|---|
|   |

Untuk **menyimpan transaksi sebagai** *draft*, klik *Save as Draft* 

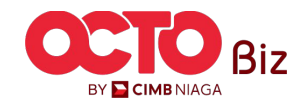

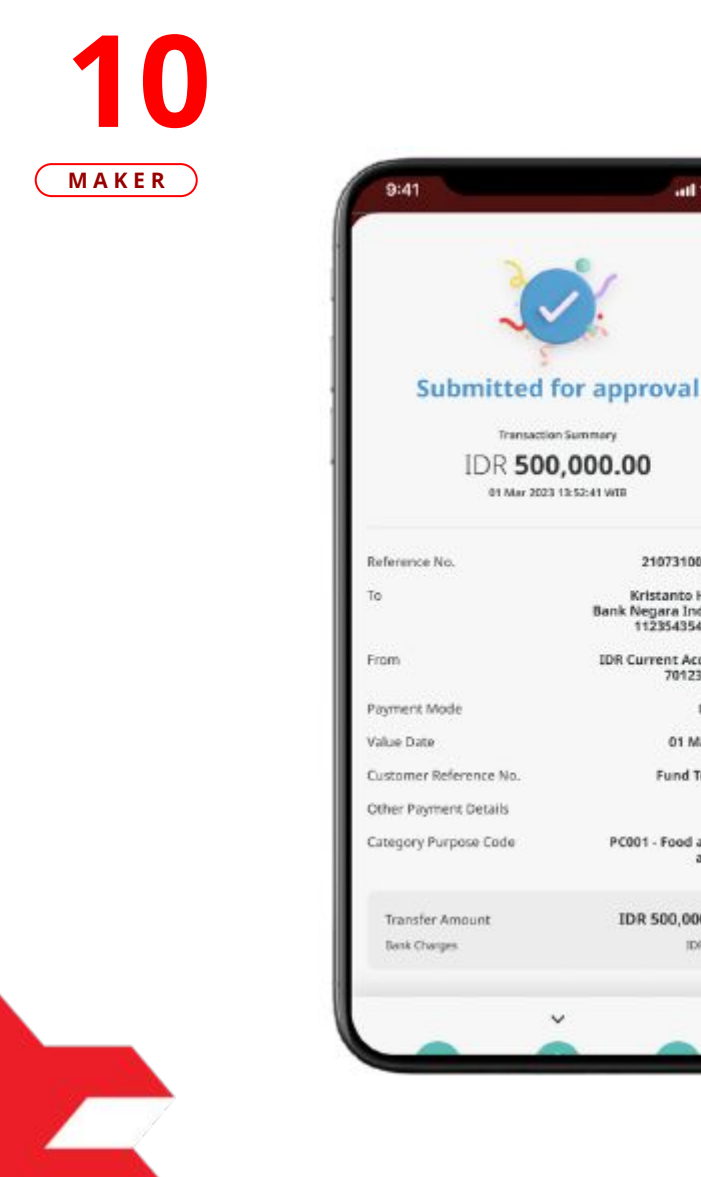

Transaction Summery

01 Mar 2023 13:52:41 WEB

Kristanto H Bank Negara Ind

| all 🕈 🔳                                |                                                   |                                                               |  |
|----------------------------------------|---------------------------------------------------|---------------------------------------------------------------|--|
|                                        | Submitted                                         | for approval                                                  |  |
| 1                                      | Transactio                                        | in Summary                                                    |  |
|                                        | IDR <b>500,000.00</b><br>01 May 2023 13:52:41 WIB |                                                               |  |
| pproval                                | Reference No.                                     | 21073100000001                                                |  |
| 0.00                                   | То                                                | Kristanto Haryadi<br>Bank Negara Indonesia<br>112354354353425 |  |
| WIE                                    | From                                              | IDR Current Account B<br>70123123101                          |  |
| 21073100000001                         | Payment Mode                                      | BI-FAST                                                       |  |
| Kristanto Haryadi                      | Value Date                                        | 01 Mar 2023                                                   |  |
| nk Negara Indonesia<br>112354354353425 | Customer Reference No.                            | Fund Transfer                                                 |  |
| DR Current Account B<br>70123123101    | Other Payment Details<br>Category Purpose Code    | July<br>PC001 - Food and live                                 |  |
| BE-FAST                                |                                                   | animals                                                       |  |
| 01 Mar 2023                            |                                                   | 10.0                                                          |  |
| Fund Transfer                          | Transfer Amo                                      | 104 00.00                                                     |  |
| July                                   |                                                   | × 3                                                           |  |
| PC001 - Food and live<br>animals       | 0                                                 |                                                               |  |
| IDR 500,000.00                         | Share S                                           | ave Save                                                      |  |
| 10R 0.00                               | Receipt Tem                                       | Beneficiary                                                   |  |
|                                        | D                                                 |                                                               |  |

#### Sistem akan mengarahkan pada halaman Acknowledgement

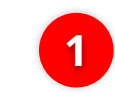

Jika ingin *membagikan receipt*, pilih tombol *Share Receipt* 

Untuk merekam seluruh proses 2 untuk *diulang lain kali*, pilih *Save* Template

Untuk *menyimpan data* 3 penerima, pilih Save Beneficiary

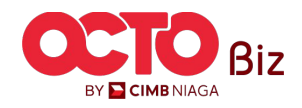

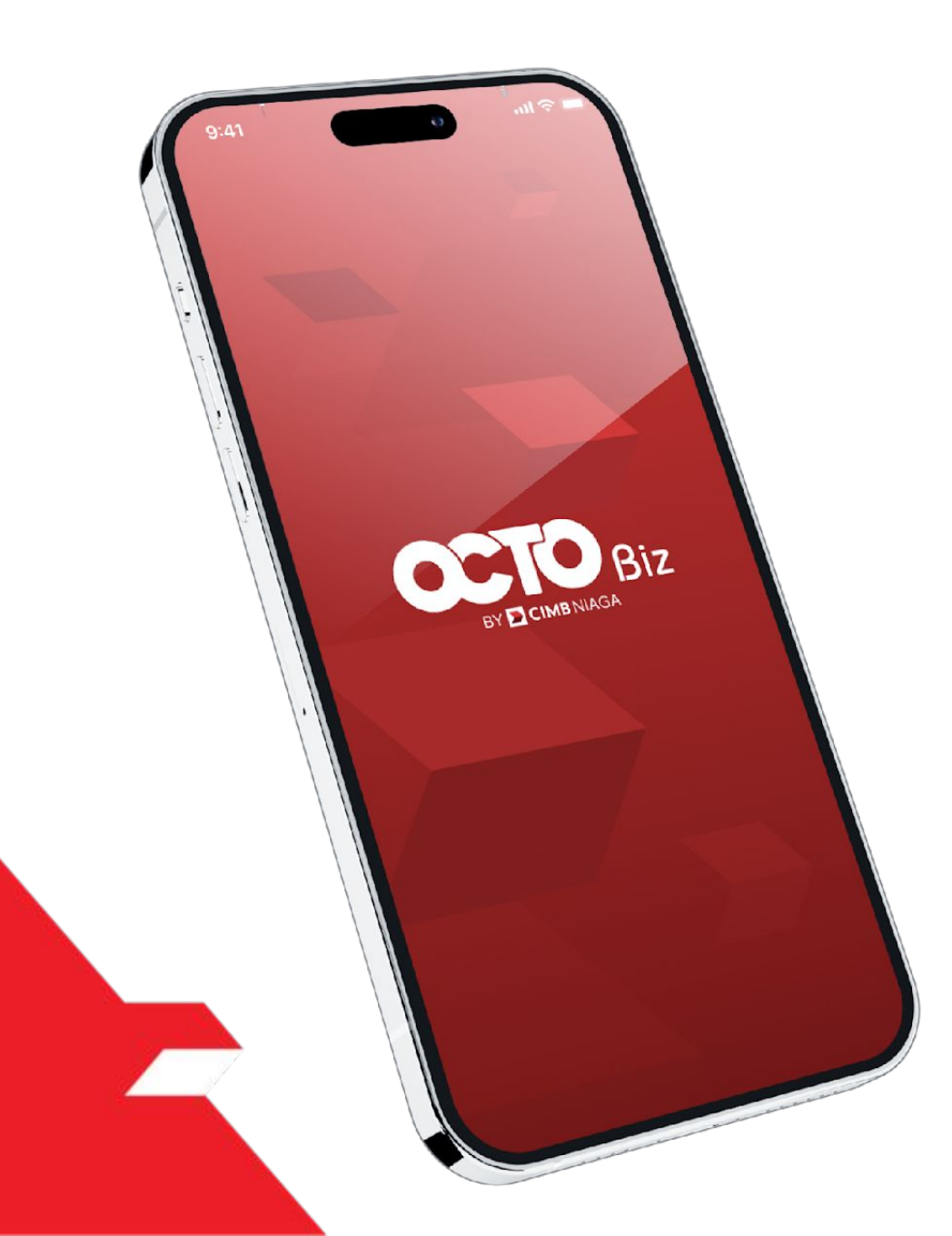

### BI-FAST Approve Transaction

Mobile Token

Hard Token

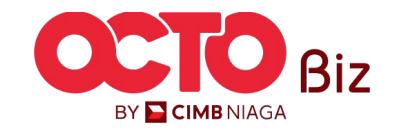

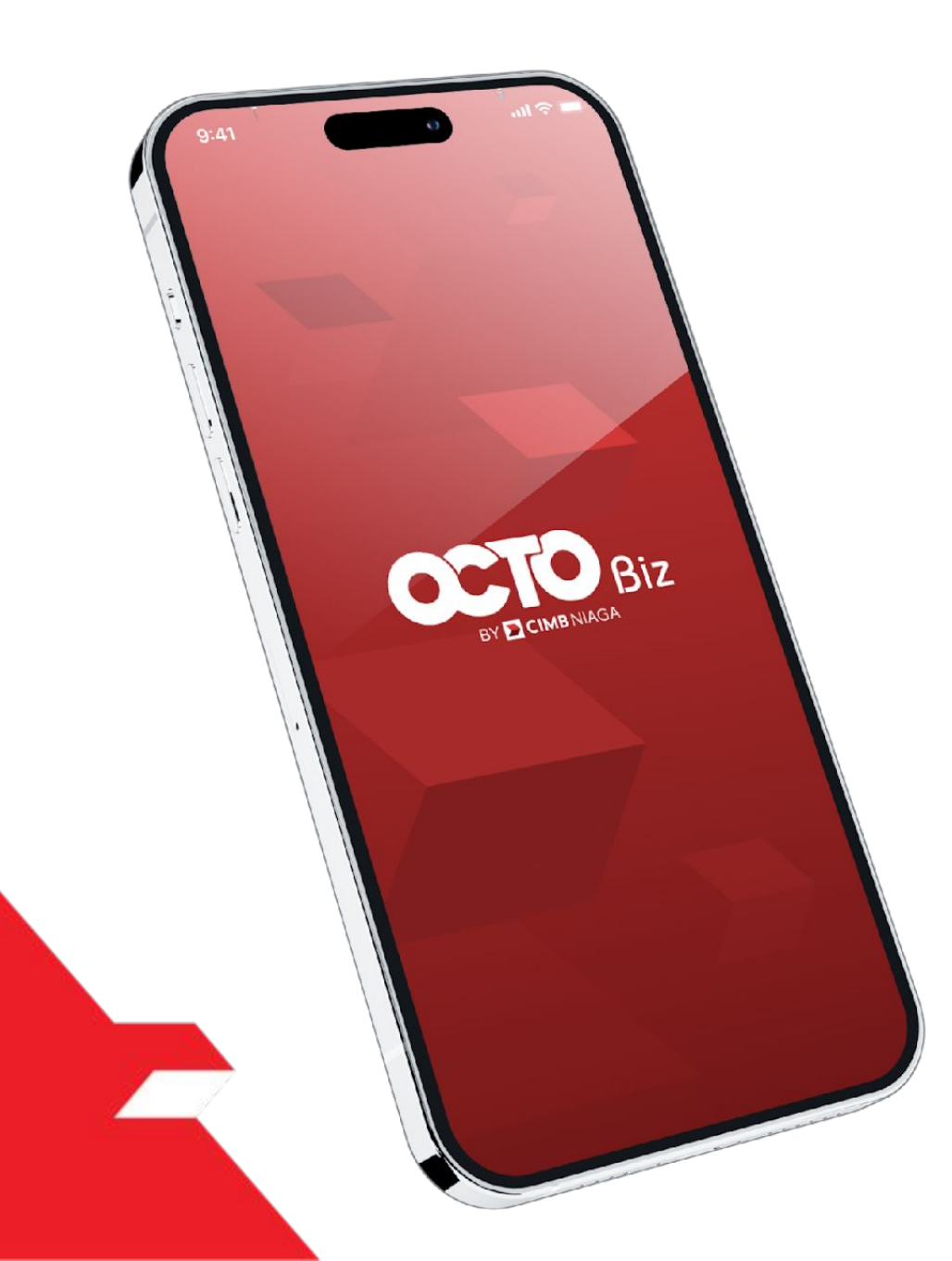

### BI-FAST Approve Transaction

### **Mobile Token**

**Approval Process - Mobile Token** ini digunakan untuk User yang memiliki **Mobile Token** 

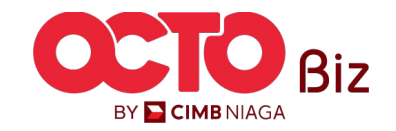

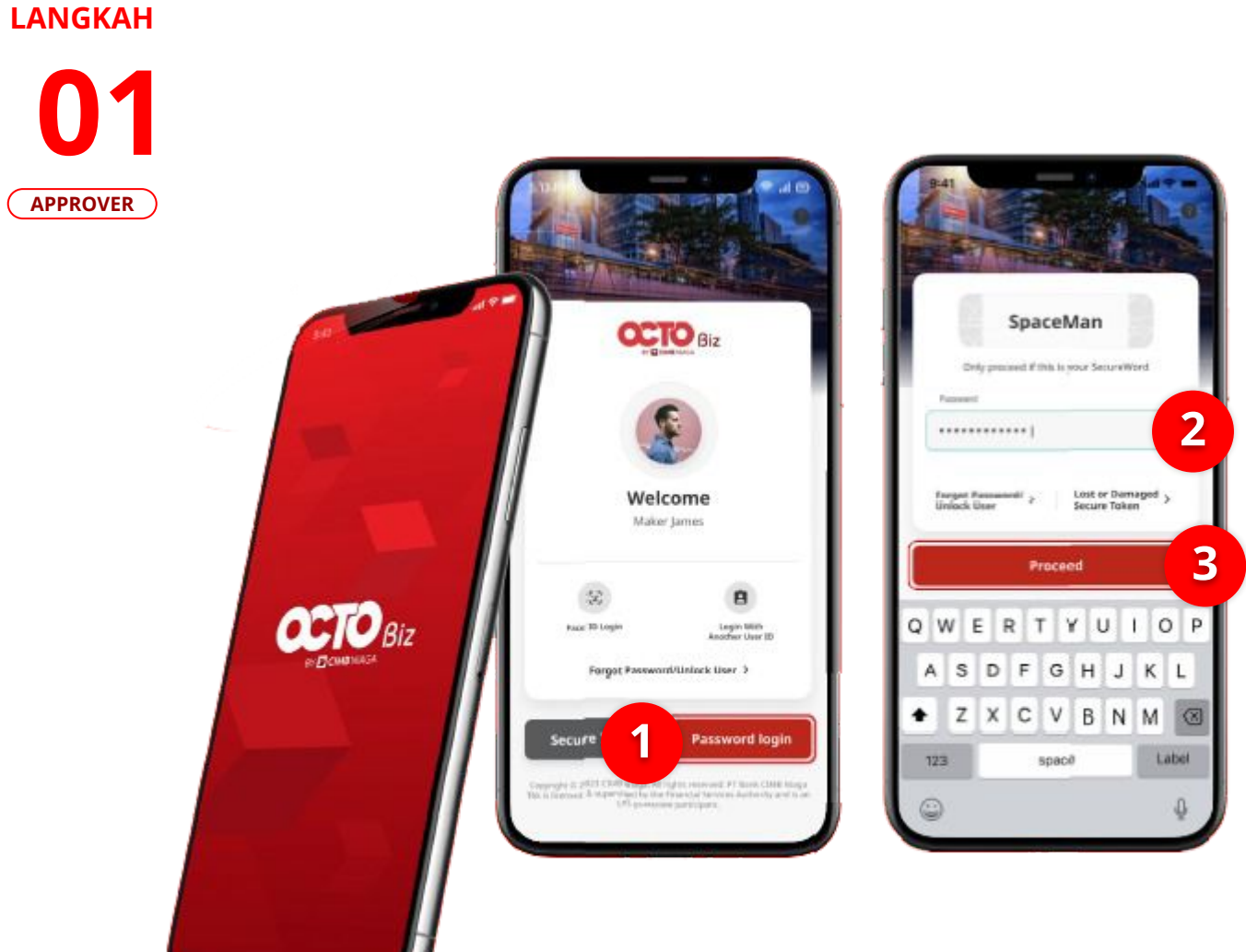

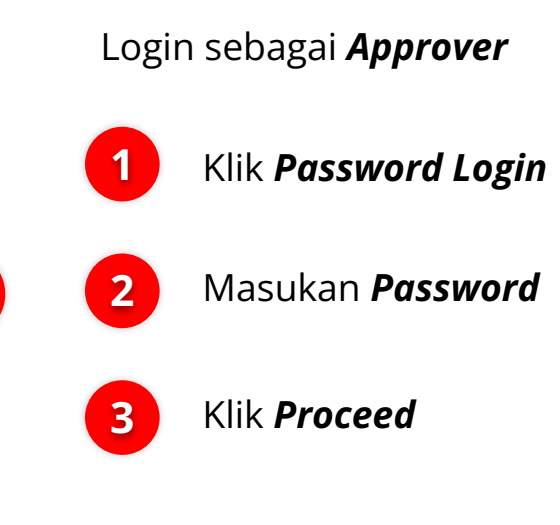

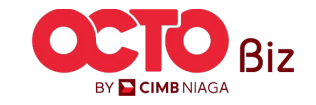

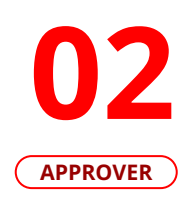

| Viewing<br>Transaction |   | Viewing               |          |                |                                           |
|------------------------|---|-----------------------|----------|----------------|-------------------------------------------|
|                        |   | Transaction           | <u> </u> |                |                                           |
| Total Tasks (35)       |   | Total Tasks (35)      |          |                |                                           |
| Pending Approval (35)  | > | Pending Approval (35) | >        | 1 Klik         | Menu tasl                                 |
|                        |   |                       |          |                |                                           |
|                        |   |                       |          | 2 Pilil<br>seb | h <b>Transacti</b><br>bagai <b>Viewir</b> |
|                        |   |                       |          |                |                                           |
|                        |   |                       |          |                |                                           |
|                        |   |                       |          |                |                                           |
|                        |   |                       |          |                |                                           |

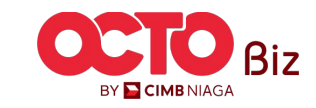

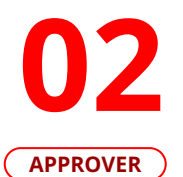

#### 9:41 ...l 🕆 🗖 9:41 9:41 .ul 🕆 🗖 Task List Pending Approval (10) × X Pending Approval (35) 퍜 2 Select first 20 items 謹 Viewing Select first 20 items Transaction \* BI-FAST > BI-FAST > Ref No. : 21073100000001 IDR 150,000,000.00 Ref No. : 21073100000001 IDR 150,000,000.00 Total Tasks (35) Kristanto Haryadi Bank Negara Indonesia 11235435435 12 Apr 2021 Pending Approval (35) > Kristanto Haryadi BI-FAST > Ref No. : 21073100000999 Bank Negara Indonesia 11235435435 12 Apr 2021 IDR 500,000,000.00 Ricky Wijaya Ricky Wijaya Bank Negara Indonesia 11235432255 12 Apr 2021 Bank Negara Indonesia 11235432255 12 Apr 2021 BI-FAST BI-FAST > > Ref No. : 21073100000888 Ref No. : 21073100000888 IDR 500,000,000.00 IDR 500,000,000.00 Ricky Wijaya Ricky Wijaya RHB Bank 13346563455 12 Apr 2021 Total Amount Selected MYR 45,000.00 Total Items Selected 3 Task(s) BI-FAST > 3 Ref No. : 2107310000777 IDR 150,000,000.00 C ..... ft. Return Reject Approve Accounts More Home Ricky Wijaya

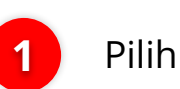

Pilih **Pending Approval** 

Pilih **Transaksi yang telah di submit** 

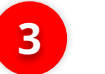

2

Klik **Approve** 

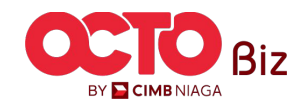

### Mobile | BI-FAST21Menu : Pay & Transfer > BI-FAST

#### LANGKAH

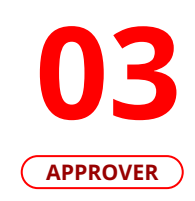

| Secure To                                                                                                    | ken (Software) X                                                                                  |    |
|----------------------------------------------------------------------------------------------------|---------------------------------------------------------------------------------------------------|----|
| Approve                                                                                                    | Transaction                                                                                       |    |
| Company ID                                                                                                    | CORPPT200092                                                                                      |    |
| Jser ID                                                                                                    | MAKERJAMES                                                                                        | Ci |
| Date and Time                                                                                                    | 31 Jul 2023 13:57:41 WIB                                                                          | U  |
| To Account                                                                                                    | Ricky Wijaya<br>Bank Negara Indonesia<br>1001100116                                               | D. |
| From Account                                                                                                    | IDR ACC115-IDR Current<br>Account B<br>70123123101                                                | ~  |
| Payment Date                                                                                                    | 1 Aug 2023                                                                                        |    |
| Payment Mode                                                                                                    | BI-Fast                                                                                           |    |
| Amount                                                                                                    | IDR 500,000.00                                                                                    |    |
| Note<br>If you did not perform i<br>Business Call Centre im<br>1300 888 828 (Local)<br>+603 2297 3000 (Overs<br>Monday to Friday from | this transaction, please call our<br>mediately for assistance.<br><b>eas)</b><br>8:00AM to 7:00PM |    |
| Saturday from 8:00AM<br>(excluding public holida                                                                                      | ays).                                                                                             |    |
| Reiect                                                                                                    | Approve                                                                                           |    |

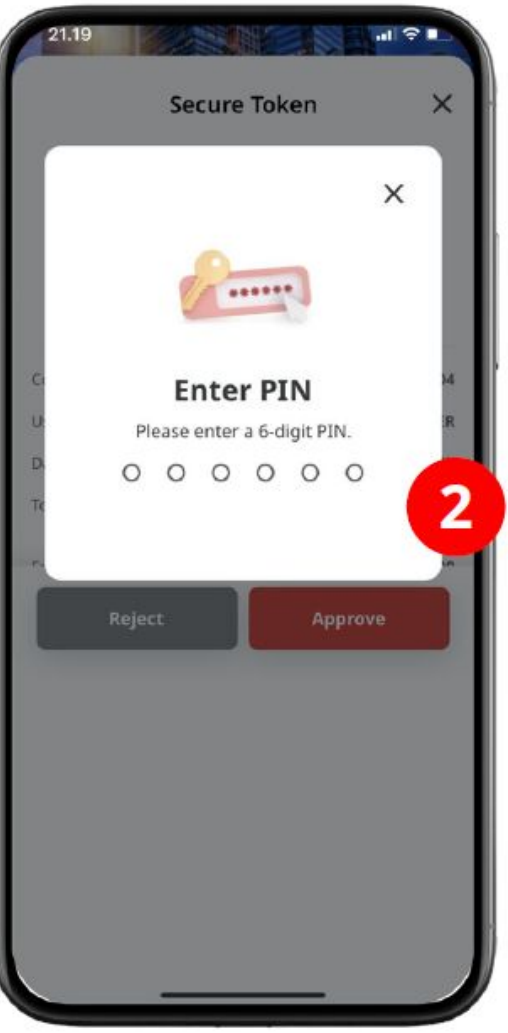

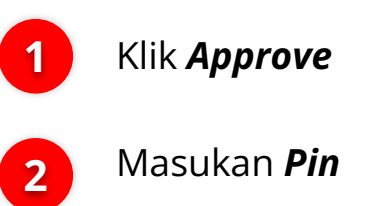

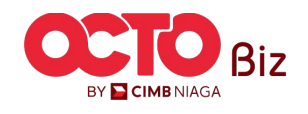

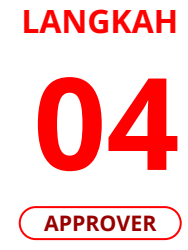

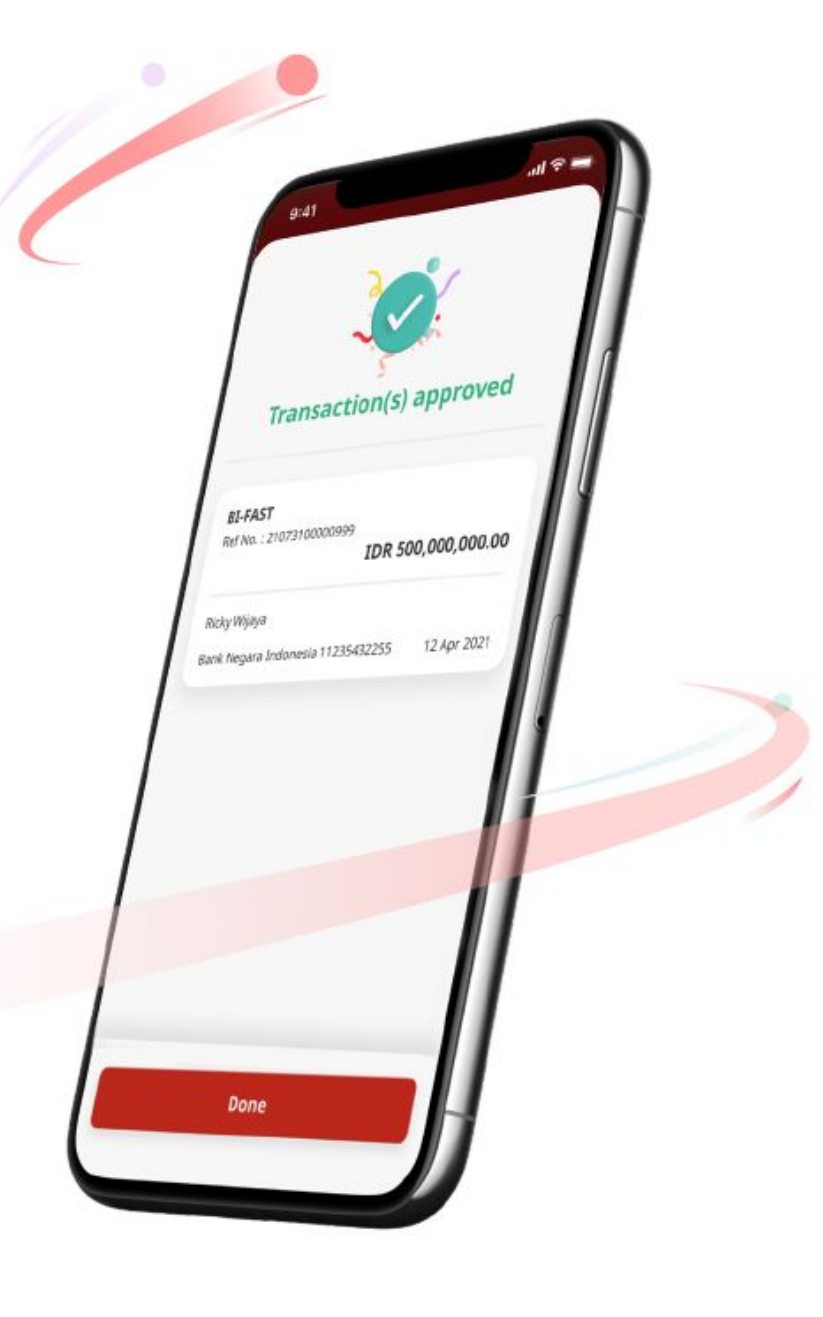

Jika transaksi Berhasil, sistem akan menampilkan **halaman Acknowledgement** 

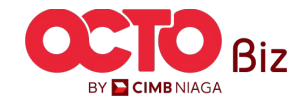

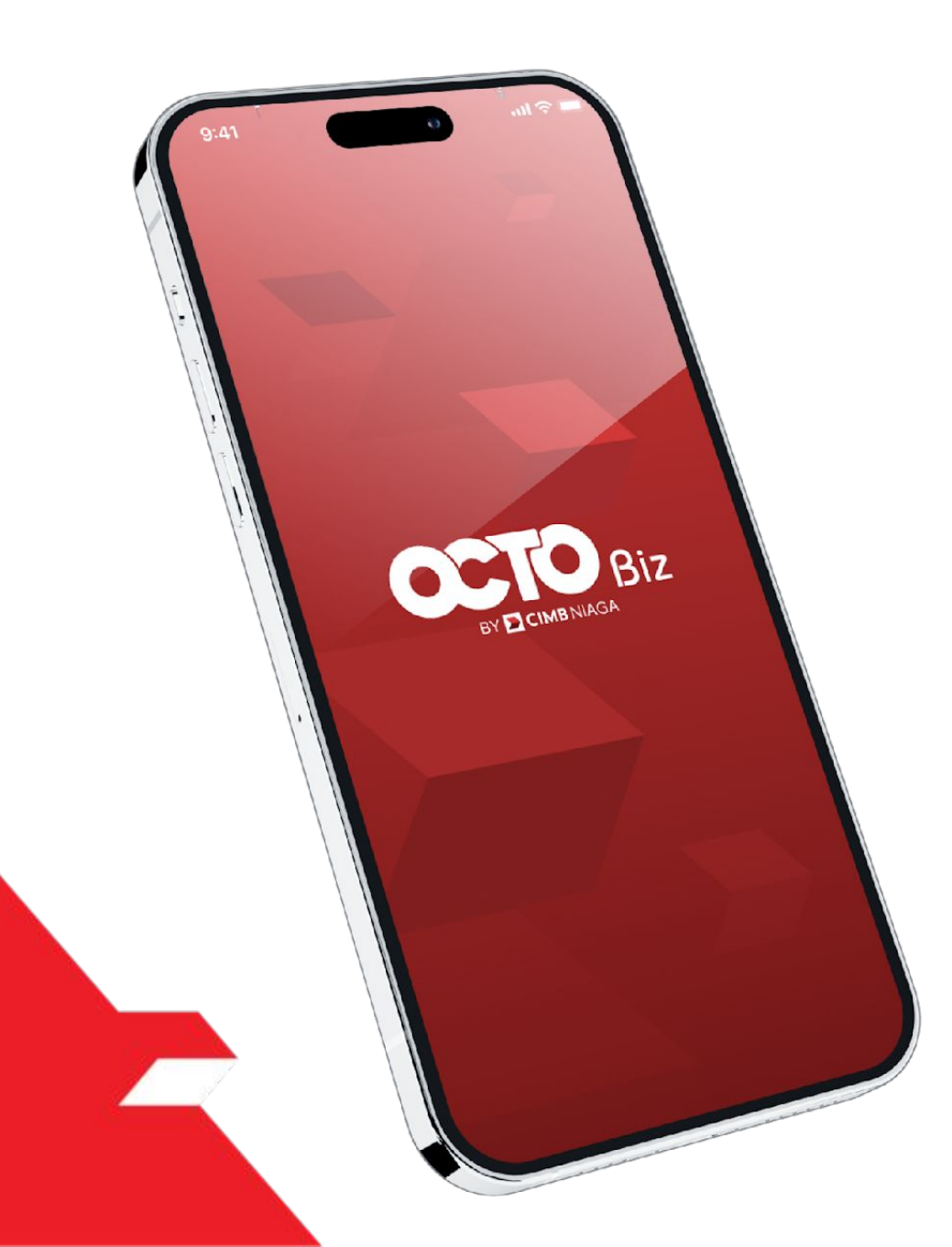

### BI-FAST Approve Transaction

### Hard Token

**Approval Process - Hard Token** modul ini digunakan untuk User yang memiliki Hard-Token

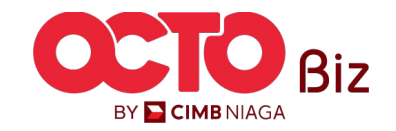

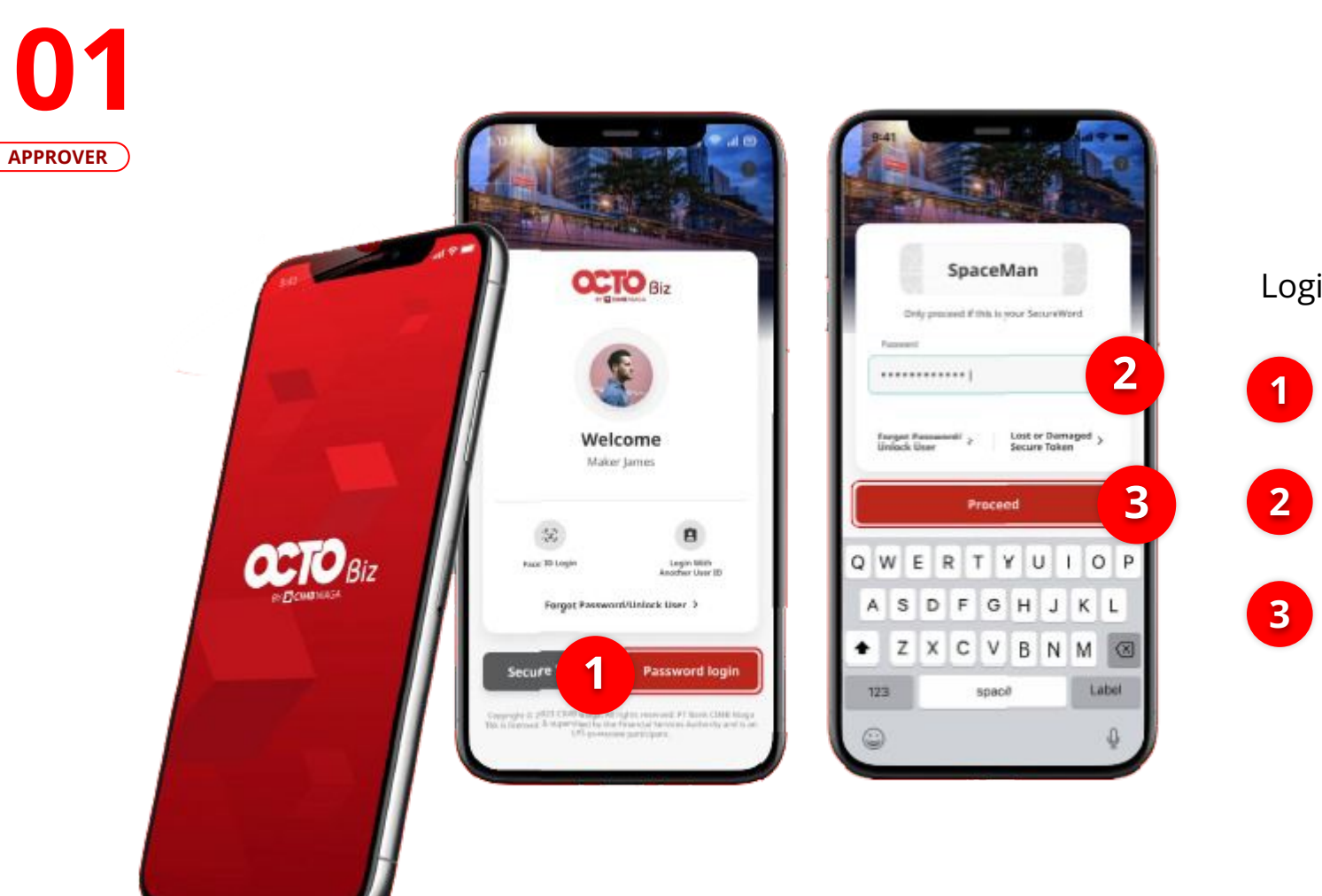

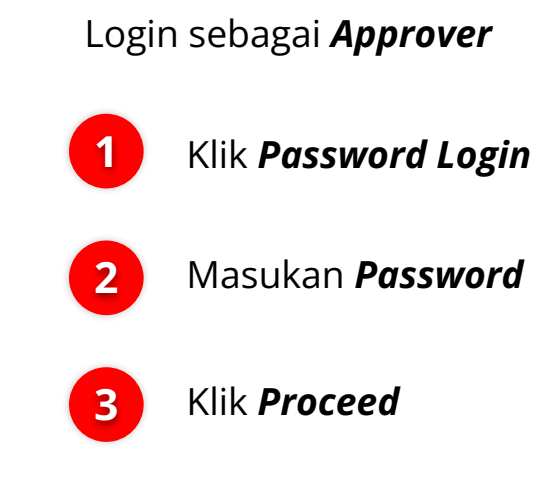

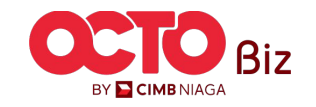

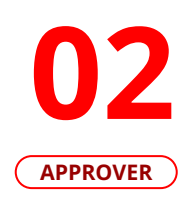

| Viewing               |   | Viewing               |   |                |                                          |
|-----------------------|---|-----------------------|---|----------------|------------------------------------------|
| Transaction           |   | 2 Transaction         |   |                |                                          |
| Total Tasks (35)      |   | Total Tasks (35)      |   |                |                                          |
| Pending Approval (35) | > | Pending Approval (35) | > | 1 Klik         | Menu task                                |
|                       |   |                       |   |                |                                          |
|                       |   |                       |   | 2 Pilih<br>seb | n <b>Transacti</b><br>agai <b>Viewin</b> |
|                       |   |                       |   |                |                                          |
|                       |   |                       |   |                |                                          |
| _                     |   |                       |   |                |                                          |

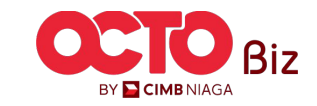

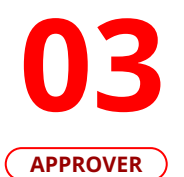

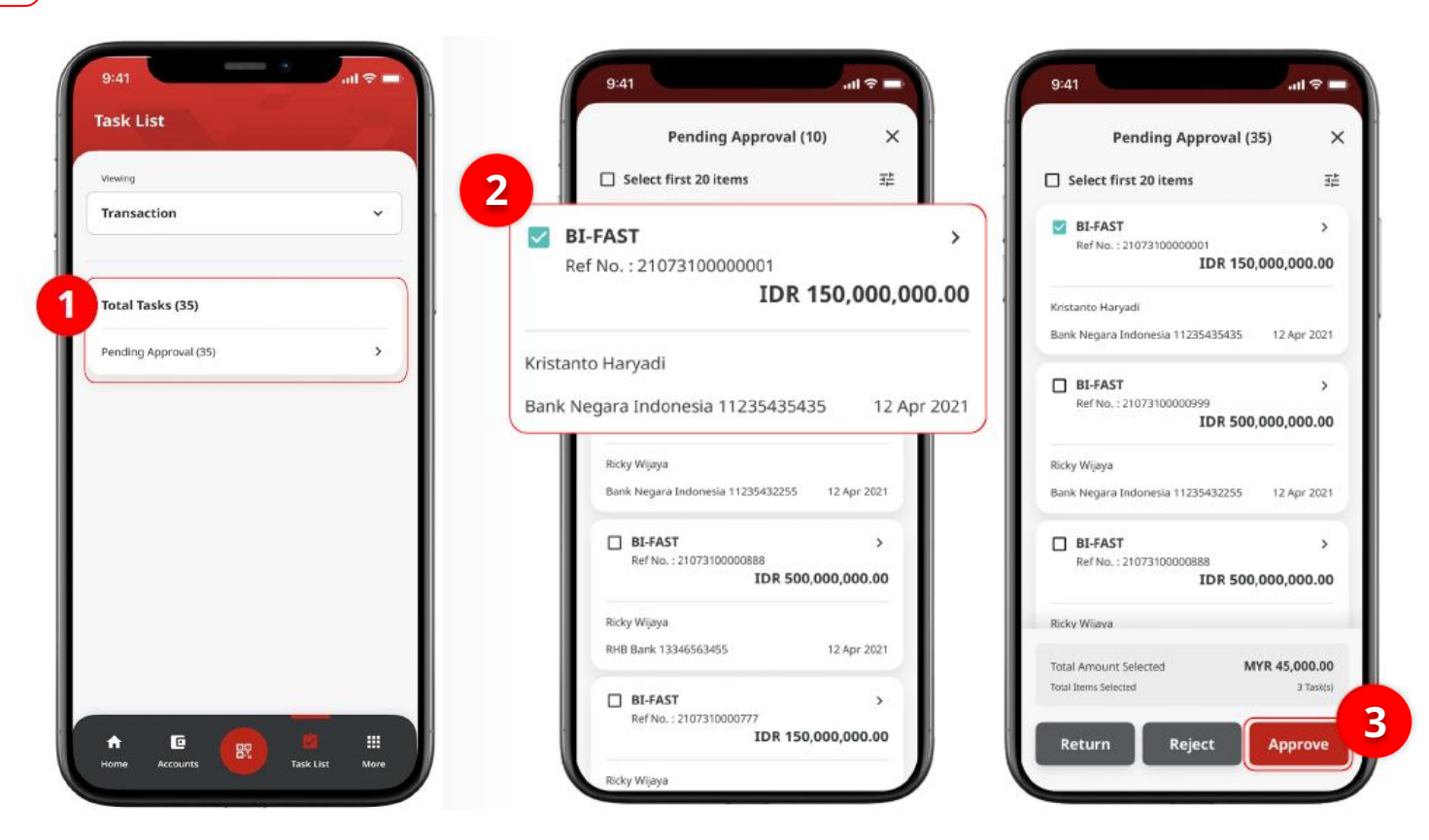

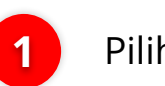

Pilih **Pending Approval** 

Pilih **Transaksi yang** telah di submit

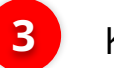

2

Klik **Approve** 

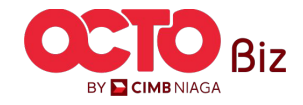

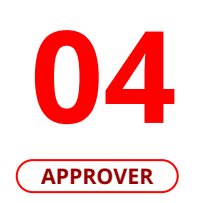

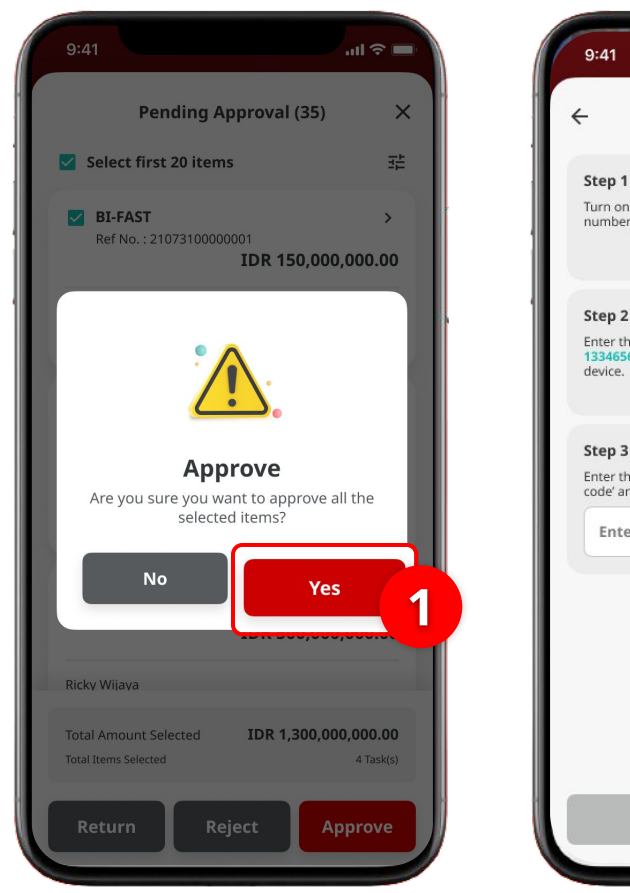

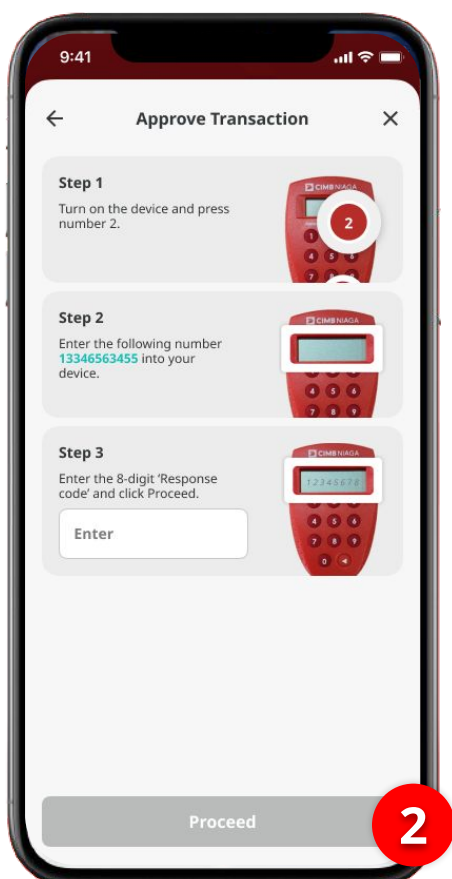

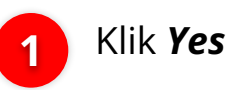

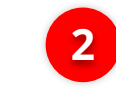

Akan muncul **Halaman** *Approve Transaction* 

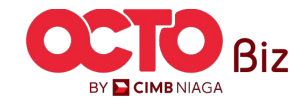

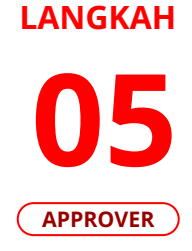

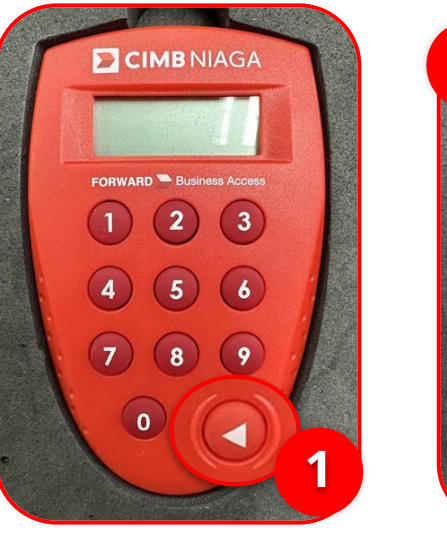

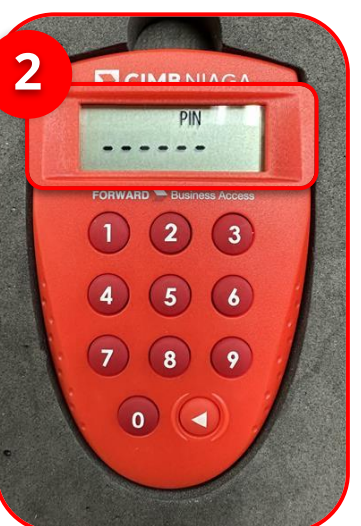

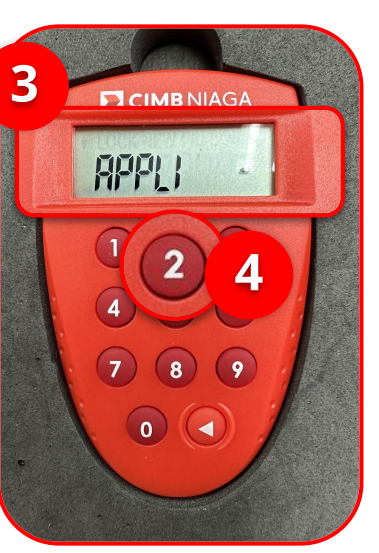

1 Hidupkan Perangkat dengan Klik tombol *Play* pada perangkat **Hard-Token** 

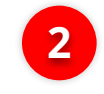

2 Masukan *Secure Pin Number* 

3 Jika **Pin Benar**, sistem akan menampilkan **"APPLI"** pada layar perangkat.

4 k

Klik **Tombol 2** untuk masuk ke fitur **Transaction SIgning** 

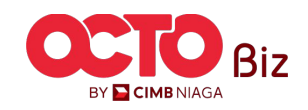

#### Mobile | BI-FAST 29 Menu : Pay & Transfer > BI-FAST

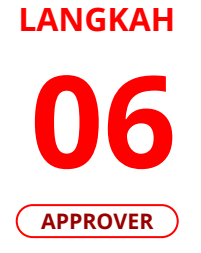

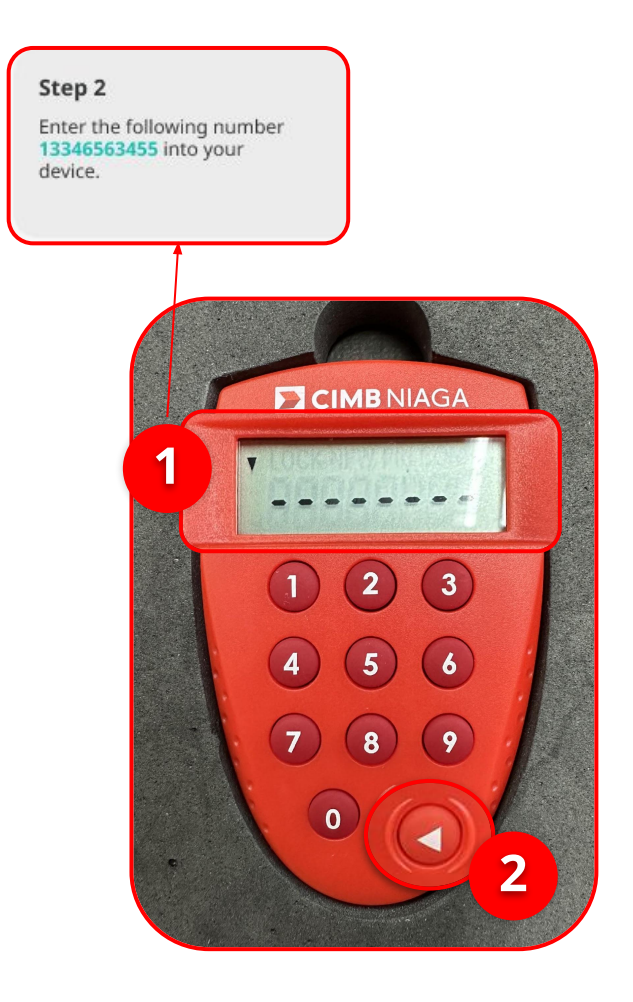

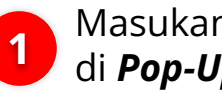

1 Masukan Kode yang muncul di *Pop-Up Box Website* 

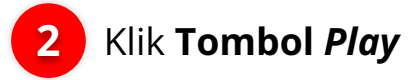

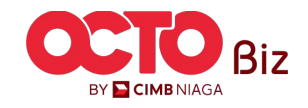

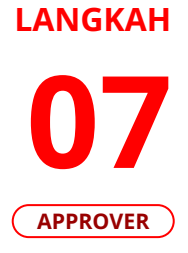

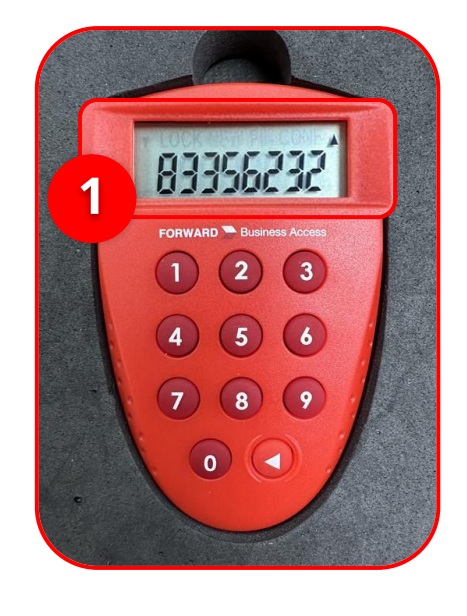

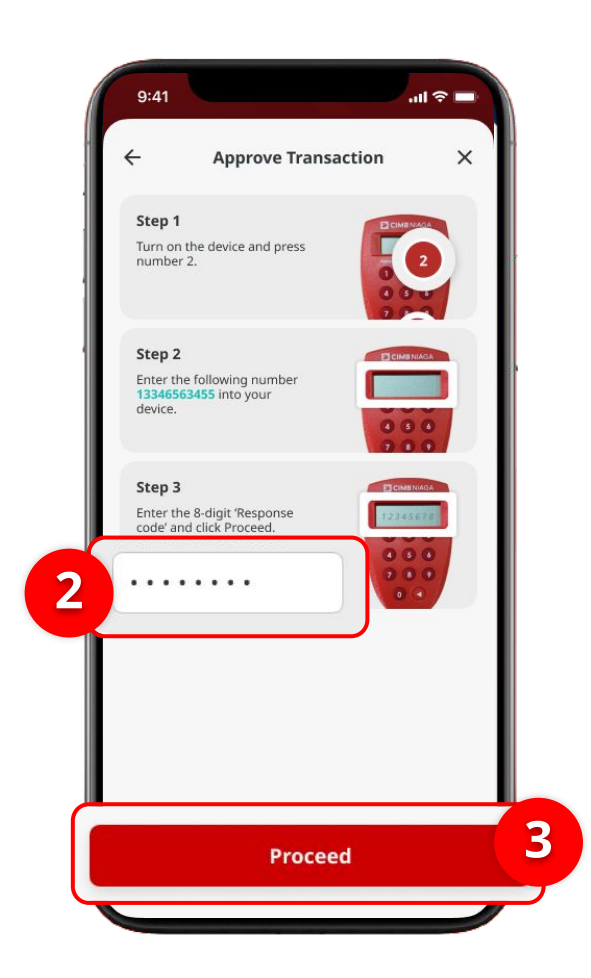

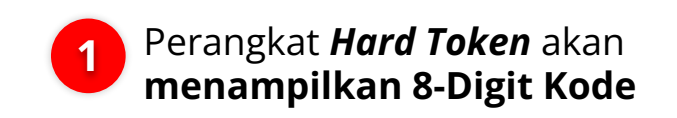

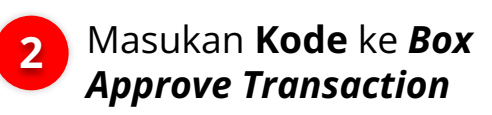

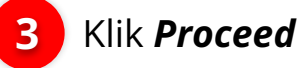

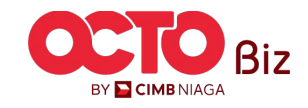

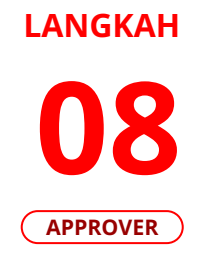

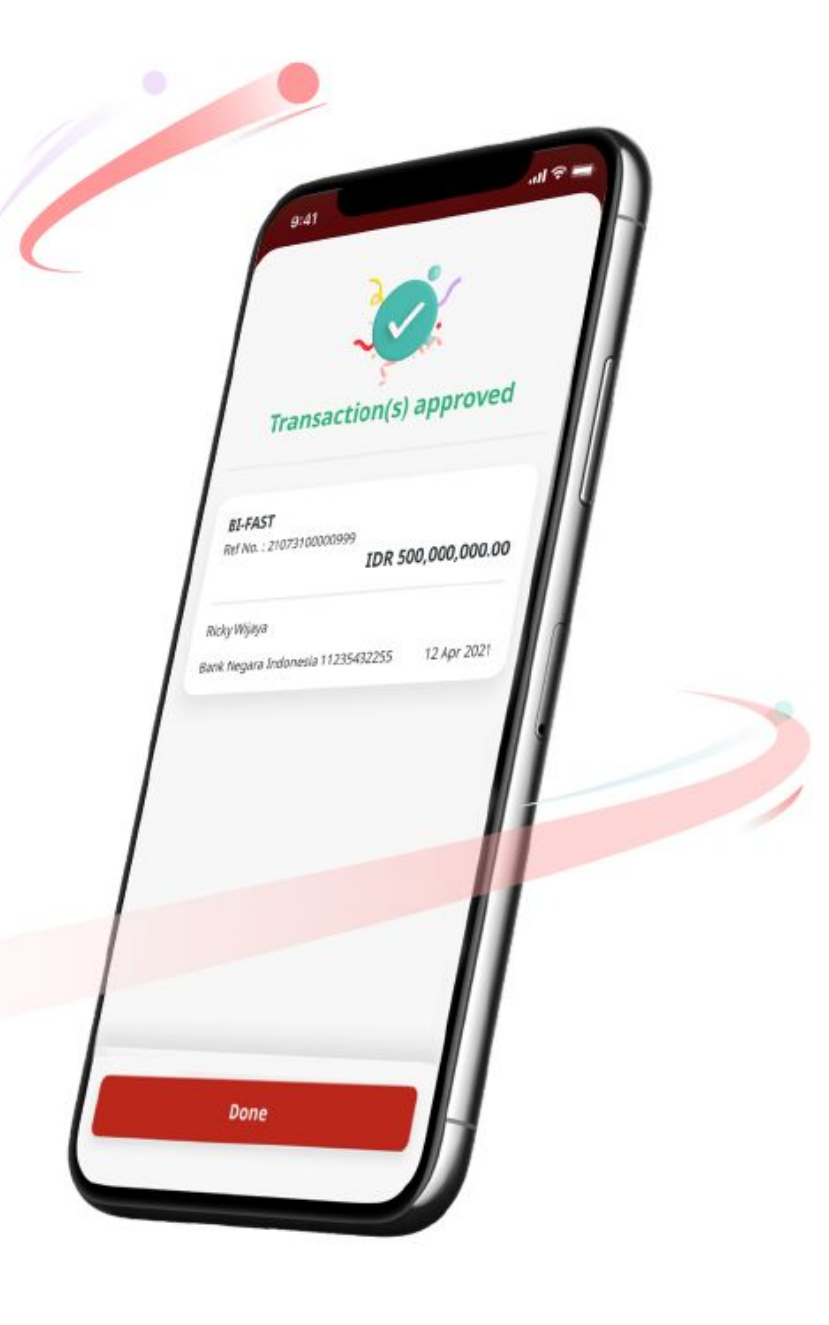

Jika transaksi Berhasil, sistem akan menampilkan **halaman Acknowledgement** 

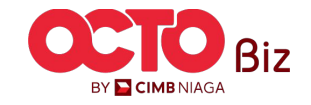

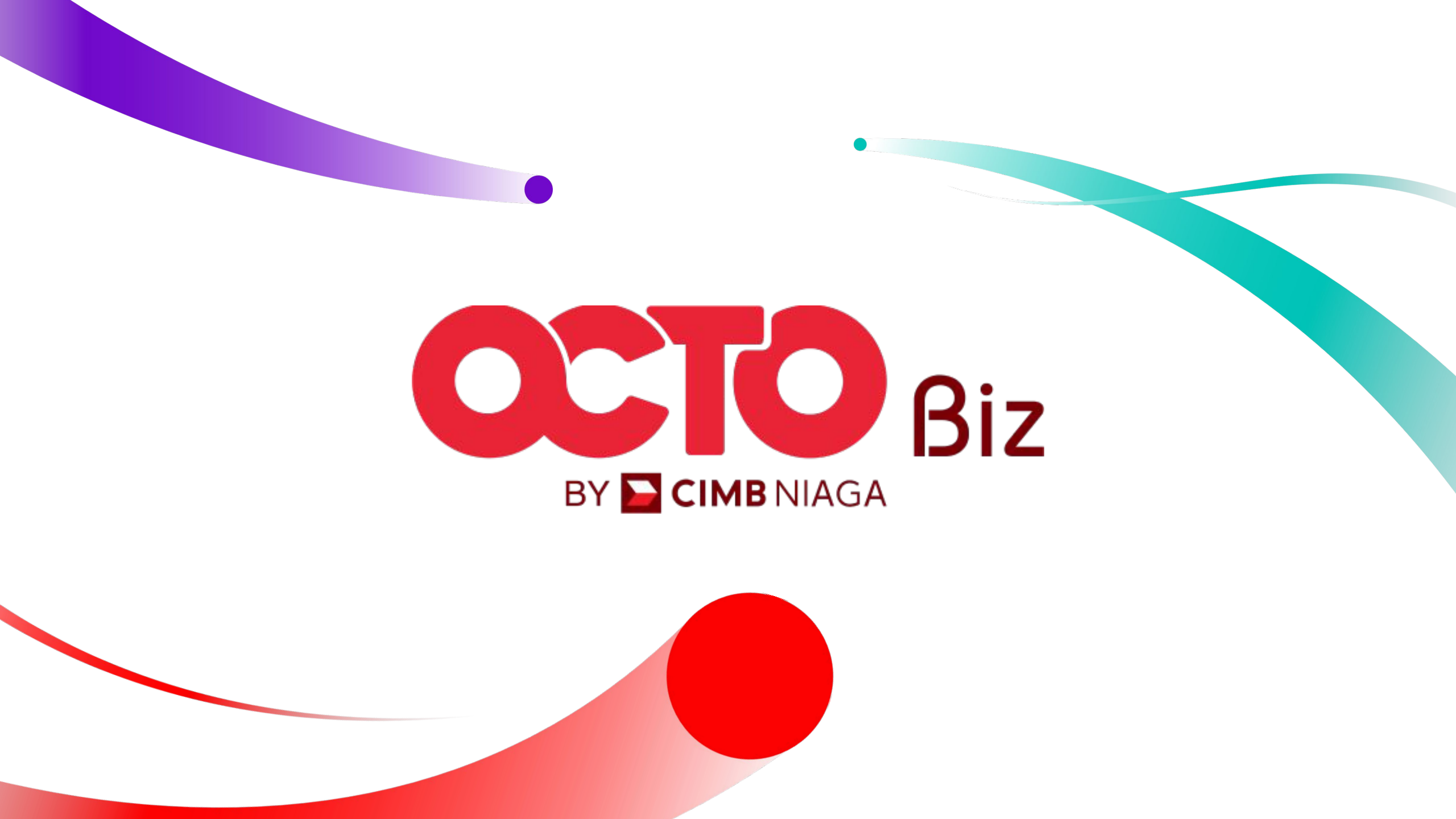